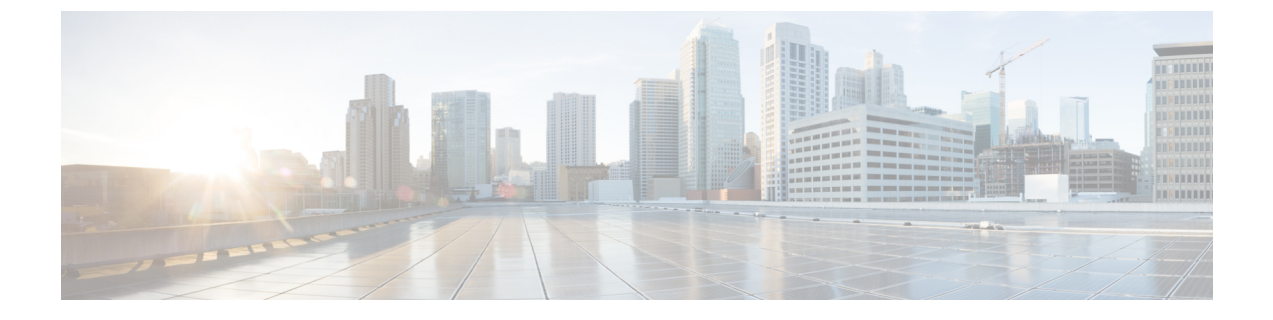

# デバイスのセットアップ設定の実行

- ソフトウェアインストールの制約事項(1ページ)
- ・デバイスセットアップ設定の実行に関する情報(1ページ)
- ・デバイスセットアップ設定の実行方法(17ページ)
- デバイスセットアップ設定のモニタリング(32ページ)
- ・デバイスのセットアップを実行する場合の設定例 (37ページ)
- ・デバイスセットアップの実行に関する追加情報 (52ページ)
- ・デバイスセットアップ設定の実行に関する機能履歴 (52ページ)

# ソフトウェア インストールの制約事項

サブパッケージのインストールはサポートされていません。

# デバイスセットアップ設定の実行に関する情報

IPアドレスの割り当ておよびDHCP自動設定を含む初期デバイス設定タスクを実行する前に、 このモジュールのセクションを確認します。

# デバイスブートプロセス

デバイスを起動するには、ハードウェア設置ガイドの手順に従ってデバイスを設置して電源投入し、デバイスの初期設定を行う必要があります。

通常の起動プロセスにはブートローダソフトウェアの動作が含まれ、以下のアクティビティが 実行されます。

- 下位レベルの CPU 初期化を行います。CPU レジスタを初期化することにより、物理メモリがマッピングされる場所、容量、速度などを制御します。
- CPU サブシステムの電源投入時セルフ テスト (POST) を実行し、システム DRAM をテ ストします。

- システムボード上のファイルシステムを初期化します。
- ・デフォルトのオペレーティングシステムソフトウェアイメージをメモリにロードし、デバイスを起動します。

ブートローダにより、オペレーティングシステムがロードされる前に、ファイルシステムに アクセスすることができます。ブートローダの使用目的は通常、オペレーティングシステム のロード、展開、および起動に限定されます。オペレーティングシステムが CPU を制御でき るようになると、ブートローダは、次にシステムがリセットされるか電源が投入されるまでは 非アクティブになります。

デバイス情報を割り当てるには、PCまたは端末をコンソールポートに接続するか、PCをイー サネット管理ポートに接続して、PCまたは端末エミュレーション ソフトウェアのボーレート およびキャラクタフォーマットをデバイスのコンソールポートの設定と一致させておく必要が あります。

- ・デフォルトのボーレートは9600です。
- デフォルトのデータビットは8です。

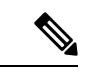

- (注) データビットオプションを8に設定した場合、パリティオプションは「なし」に設定します。
  - デフォルトのストップビットは2(マイナー)です。
  - デフォルトのパリティ設定は「なし」です。

## ソフトウェア インストールの概要

ソフトウェアインストール機能では、イメージの完全インストール、ソフトウェアメンテナ ンスアップグレード(SMU)、インサービスソフトウェアアップグレード(ISSU)、および インサービスモデルアップグレード(データモデルパッケージ)など、さまざまなタイプの アップグレードを同じように実行できます。

ソフトウェアインストール機能は、インストールモードでソフトウェアを1つのバージョン から別のバージョンへと移行する際に役立ちます。install コマンドを特権 EXEC モードで使用 して、ソフトウェアイメージをインストールまたはアップグレードします。また、インストー ルモードを使用して以前のバージョンのソフトウェアイメージにダウングレードすることも できます。

Cisco IOS XE ソフトウェアをアップグレードするために使用する方式は、スイッチが動作して いるのがインストールモードかバンドルモードかによって異なります。バンドルモードまた は統合ブートモードでは、ローカルまたはリモートロケーションから.bin image ファイルを使 用してデバイスをブートします。インストールブートモードでは、ブートローダが packages.conf ファイルを使用してデバイスをブートします。

スイッチでは、次のソフトウェアインストール機能がサポートされています。

- スタンドアロンスイッチでのソフトウェアバンドルのインストール。
- ・以前にインストールしたパッケージセットへのソフトウェアロールバック。
- 有効なインストール済みパッケージがブート フラッシュに存在しない場合の緊急インス トール。

## ソフトウェアのブート モード

デバイスでは、ソフトウェアパッケージを起動するための次の2種類のモードがサポートされています。

### インストール モードでのブート

以下のフラッシュ内のソフトウェアパッケージのプロビジョニングファイルを起動して、イン ストールモードでデバイスを起動できます。

Switch: boot flash:packages.conf

(注) Cisco Catalyst 9200 シリーズ スイッチにはインストールモードを使用することを推奨します。

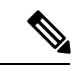

(注) 特定リリース用の packages.conf ファイルが「ソフトウェア パッケージのインストール」という項で説明するインストール ワークフローで作成されています。

プロビジョニング ファイルには、起動、マウント、実行するソフトウェア パッケージのリス トが含まれます。インストールされている各パッケージの ISO ファイル システムは、フラッ シュからルート ファイル システムに直接マウントされます。

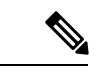

(注) インストールモードで起動するために使用するパッケージとプロビジョニングファイルは、 フラッシュに保存する必要があります。usbflash0またはtftp:からインストールモードで起動 することはサポートされていません。

### バンドル モードでのブート

バンドル (.bin) ファイルを使用して、デバイスをバンドルモードでブートできます。

switch: boot flash:cat9k\_iosxe.16.05.01a.SPA.bin

バンドルに含まれるプロビジョニングファイルは、どのパッケージを起動、マウント、および 実行するかを判断するために使用されます。パッケージはバンドルから取得され、RAM にコ ピーされます。各パッケージの ISO ファイル システムは、ルート ファイル システムにマウン トされます。 インストール モードでの起動とは異なり、バンドル モードでの起動では、バンドルのサイズ に対応するサイズの追加メモリが使用されます。

インストール モードでの起動とは異なり、バンドル モードでの起動は複数のメディアから利用できます:

- flash:
- usbflash0:
- tftp:

#### ブート モードの変更

バンドルブートモードで実行中のデバイスをインストールモードに変更するには、ブート変数 を flash:packages.conf に設定して install add file flash:cat9k\_2.bin activate commit コマンドを実 行します。コマンドの実行後、デバイスはインストール ブート モードでリブートします。

## ソフトウェア パッケージのインストール

デバイスにソフトウェアパッケージをインストールするには、install add、 install activate、および install commit コマンドを特権 EXEC モードで使用します。

install add コマンドは、ソフトウェアパッケージをローカルまたはリモートの場所からデバイ スにコピーします。FTP、HTTP、HTTPs、またはTFTPを使用できます。このコマンドは、.bin ファイルの個々のコンポーネントをサブパッケージと packages.conf ファイルに抽出します。ま たファイルを検証して、イメージファイルがプラットフォームに固有であることを確認しま す。

install activate コマンドを動作させるには、パッケージをデバイスのブートフラッシュで使用 可能にする必要があります。このコマンドを設定すると、.bin ファイルから以前に追加した パッケージがアクティブ化され、システムがリロードします。

install commit コマンドを有効化して、更新プログラムをリロード全体にわたって確定します。

更新をインストールすると、以前にインストールしたソフトウェアイメージが置換されます。 デバイスには常に1つのイメージのみがインストールされます。

次のフローチャートで、ソフトウェアのインストールの動作を説明します。

図 1: ソフトウェア パッケージのコミット

Process with Install Commit

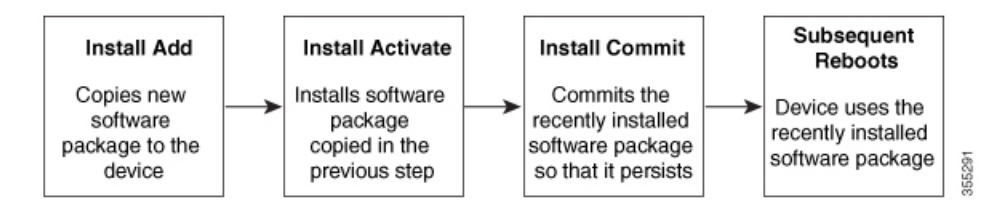

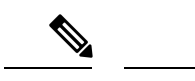

(注) install activate コマンドは、新しいイメージを使用してデバイスをリロードします。

## ソフトウェアインストールの終了

ソフトウェアイメージのアクティブ化は次の方法で終了できます。

install activate auto-abort-timer コマンドを使用します。新しいイメージをアクティブ化した後にデバイスをリロードすると、auto-abort-timer がトリガーされます。install commit コマンドを発行する前にタイマーが期限切れになった場合、インストールプロセスが終了します。デバイスは再度リロードし、前のバージョンのソフトウェアイメージで起動します。

このタイマーを停止するには、install auto-abort-timer stop コマンドを使用します。

 install abort コマンドを使用します。このコマンドは、新しいソフトウェアのインストール前に実行していたバージョンにロールバックします。このコマンドは、install commit コマンドを発行する前に使用します。

## デバイス情報の割り当て

IP 情報を割り当てるには、デバイスのセットアッププログラムを使用する方法、DHCP サーバ を使用する方法、または手動で実行する方法があります。

特定のIP 情報の設定が必要な場合、デバイスのセットアッププログラムを使用してください。 このプログラムを使用すると、ホスト名とイネーブル シークレット パスワードを設定するこ ともできます。

また、任意で、Telnet パスワードを割り当てたり(リモート管理中のセキュリティ確保のため)、スイッチをクラスタのコマンドまたはメンバスイッチとして、あるいはスタンドアロン スイッチとして設定したりできます。

サーバの設定後は DHCP サーバを使用して、IP 情報の集中管理と自動割り当てを行います。

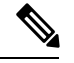

(注) DHCPを使用している場合は、デバイスが動的に割り当てられた IP アドレスを受信してコン フィギュレーションファイルを読み込むまでは、セットアッププログラムからの質問に応答し ないでください。

デバイスの設定手順を熟知している経験豊富なユーザの場合は、デバイスを手動で設定してく ださい。それ以外のユーザーは、デバイスブートプロセス (1ページ) のセクションで説明 したセットアッププログラムを使用してください。

# デフォルトのスイッチ情報

表1:デフォルトのスイッチ情報

| 機能                | デフォルト設定                              |
|-------------------|--------------------------------------|
| IPアドレスおよびサブネットマスク | IP アドレスまたはサブネット マスクは定義されていま<br>せん。   |
| デフォルト ゲートウェイ      | デフォルトゲートウェイは定義されていません。               |
| イネーブルシークレットパスワード  | パスワードは定義されていません。                     |
| ホスト名              | 出荷時に割り当てられるデフォルトのホスト名は device<br>です。 |
| Telnet パスワード      | パスワードは定義されていません。                     |
| クラスタ コマンド スイッチ機能  | ディセーブル                               |
| クラスタ名             | クラスタ名は定義されません。                       |

## DHCP ベースの自動設定の概要

DHCPは、インターネットホストおよびインターネットワーキングデバイスに設定情報を提供 します。このプロトコルには、2 つのコンポーネントがあります。1 つは DHCP サーバからデ バイスにコンフィギュレーションパラメータを提供するコンポーネント、もう1つはデバイス にネットワーク アドレスを割り当てるコンポーネントです。DHCP はクライアント/サーバモ デルに基づいています。指定された DHCP サーバが、動的に設定されるデバイスに対して、 ネットワーク アドレスを割り当て、コンフィギュレーション パラメータを提供します。デバ イスは、DHCP クライアントおよび DHCP サーバとして機能できます。

DHCP ベースの自動設定では、デバイス(DHCP クライアント)は起動時に、IP アドレス情報 およびコンフィギュレーションファイルを使用して自動的に設定されます。

DHCP ベースの自動設定を使用すると、デバイス上でDHCP クライアント側の設定を行う必要 はありません。ただし、DHCP サーバで、IP アドレスに関連した各種リース オプションを設 定する必要があります。

DHCPを使用してネットワーク上のコンフィギュレーションファイルの場所をリレーする場合 は、TFTPサーバおよびドメインネームシステム (DNS) サーバの設定が必要になることがあ ります。

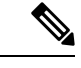

 (注) スイッチ スタックと DHCP、DNS、TFTP サーバーとの間では冗長接続を確立することを推奨 します。接続されているスタックメンバーがスイッチ スタックから削除された場合でも、こ れらのサーバーがアクセス可能なまま維持されるように保証するうえで役立ちます。 デバイスの DHCP サーバは、スイッチと同じ LAN 上に配置することも、そのデバイスとは別の LAN 上に配置することもできます。DHCP サーバが異なる LAN 上で動作している場合、デバイスと DHCP サーバ間に、DHCP のリレーデバイスを設定する必要があります。リレーデバイスは、直接接続されている 2 つの LAN 間でブロードキャスト トラフィックを転送します。ルータはブロードキャスト パケットを転送しませんが、受信したパケットの宛先 IP アドレスに基づいてパケットを転送します。

DHCP ベースの自動設定は、デバイスの BOOTP クライアント機能に代わるものです。

## DHCP クライアントの要求プロセス

デバイスを起動したときに、デバイスにコンフィギュレーションファイルがない場合、DHCP クライアントが呼び出され、DHCPクライアントがDHCPサーバに設定情報を要求します。コ ンフィギュレーションファイルが存在し、その設定に特定のルーテッドインターフェイスの **ip address dhcp** インターフェイス コンフィギュレーション コマンドが含まれる場合、DHCP クライアントが呼び出され、DHCP クライアントがインターフェイスに IP アドレス情報を要 求します。

次は、DHCP クライアントと DHCP サーバの間で交換される一連のメッセージです。

図 2: DHCP クライアント/サーバ間のメッセージ交換

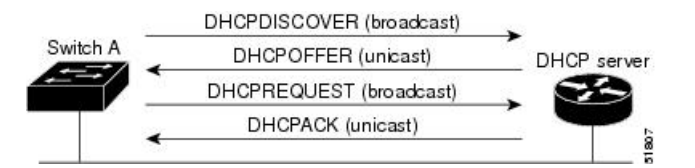

クライアントであるデバイスAは、DHCPサーバーの場所を特定するために、DHCPDISCOVER メッセージをブロードキャストします。DHCPサーバは、DHCPOFFERユニキャストメッセー ジによって、使用可能なコンフィギュレーション パラメータ(IP アドレス、サブネットマス ク、ゲートウェイ IP アドレス、DNS IP アドレス、IP アドレス用のリースなど)をクライアン トに提示します。

DHCPREQUEST ブロードキャスト メッセージでは、クライアントは、提示された設定情報に 対して、DHCPサーバに正式な要求を戻します。この正式な要求はブロードキャストされるた め、クライアントから DHCPDISCOVER ブロードキャスト メッセージを受信した他のすべて の DHCP サーバは、クライアントに提示した IP アドレスを再利用できます。

DHCP サーバは、DHCPACK ユニキャスト メッセージをクライアントに戻すことで、IP アド レスがクライアントに割り当てられたことを確認します。このメッセージによって、クライア ントとサーバはバウンドされ、クライアントはサーバから受信した設定情報を使用します。デ バイスの受信する情報量は、DHCP サーバの設定方法によって異なります。

DHCPOFFER ユニキャスト メッセージによって送信されたコンフィギュレーション パラメー タが無効である(コンフィギュレーション エラーがある)場合、クライアントは DHCP サー バに、DHCPDECLINE ブロードキャスト メッセージを戻します。

DHCPサーバはクライアントに、提示されたコンフィギュレーションパラメータが割り当てら れていない、パラメータのネゴシエーション中にエラーが発生した、またはDHCPOFFERメッ セージに対するクライアントの応答が遅れている(DHCPサーバがパラメータを別のクライア ントに割り当てた)という意味のDHCPNAK拒否ブロードキャストメッセージを送信します。

DHCP クライアントは、複数の DHCP サーバまたは BOOTP サーバから提示を受け取り、その うちの任意の1つを受け入れることができますが、通常は最初に受け取った提示を受け入れま す。DHCP サーバから提示された IP アドレスが必ずしもクライアントに割り当てられるわけ ではありません。ただし、サーバは通常、クライアントが正式にアドレスを要求するまではア ドレスを確保しておきます。デバイスが BOOTP サーバからの応答を受け入れ、自身を設定す る場合、デバイスはデバイスコンフィギュレーションファイルを取得するために、TFTP 要求 をユニキャストするのではなくブロードキャストします。

DHCP ホスト名オプションにより、デバイスのグループはホスト名および標準コンフィギュ レーションを集中管理型 DHCP サーバーから取得できます。クライアント(デバイス)は DCHPDISCOVER メッセージ内に、DHCP サーバーからのホスト名および他のコンフィギュ レーションパラメータの要求に使用される Option 12 フィールドを加えます。すべてのクライ アントのコンフィギュレーションファイルは、DHCP から取得したホスト名を除き、まったく 同じです。

# DHCP ベースの自動設定およびイメージ アップデート

DHCPイメージアップグレード機能を使用すると、ネットワーク内の1つ以上のデバイスに新 しいイメージファイルおよび新しいコンフィギュレーションファイルをダウンロードするよう にDHCPサーバを設定できます。ネットワーク内のすべてのスイッチでのイメージおよびコン フィギュレーションの同時アップグレードによって、ネットワークに加えられたそれぞれの新 しいデバイスが、同じイメージとコンフィギュレーションを確実に受信するようになります。

DHCP イメージアップグレードには、自動設定およびイメージアップデートの2つのタイプ があります。

## DHCP ベースの自動設定の制約事項

- ネットワーク内に割り当てられた IP アドレスがなく、1つ以上のレイヤ3インターフェイスが起動してない場合は、設定プロセスが保存された DHCPベースの自動設定は停止します。
- タイムアウトを設定しない限り、設定機能を備えている DHCP ベースの自動設定は IP アドレスのダウンロードを無期限に繰り返します。
- コンフィギュレーションファイルをダウンロードできないか破損している場合は、自動インストールプロセスが停止します。
- TFTP からダウンロードされたコンフィギュレーションファイルは、実行コンフィギュレーション内の既存コンフィギュレーションとマージされますが、write memory またはcopy running-configuration startup-configuration 特権 EXEC コマンドを入力しない限り、NVRAMに保存されません。ダウンロードされたコンフィギュレーションがスタートアップコンフィギュレーションに保存された場合、後続のシステム再起動中にこの機能はトリガーされません。

## DHCP 自動設定

DHCP 自動設定は、コンフィギュレーションファイルを DHCP サーバーからネットワーク内 の1つ以上のデバイスにダウンロードします。ダウンロードされたコンフィギュレーション ファイルは、デバイスの実行コンフィギュレーションファイルになります。このファイルは、 デバイスがリロードされるまで、フラッシュメモリに保存されたブートアップ コンフィギュ レーションを上書きしません。

## DHCP 自動イメージ アップデート

DHCP自動設定とともにDHCP自動イメージアップグレードを使用すると、コンフィギュレー ションおよび新しいイメージをネットワーク内の1つ以上のデバイスにダウンロードできま す。新しいコンフィギュレーションおよび新しいイメージをダウンロードしている1つまたは 複数のデバイスは、ブランク(つまり、出荷時のデフォルト設定がロードされている状態)に できます。

コンフィギュレーションをすでに持っているスイッチに新しいコンフィギュレーションをダウ ンロードすると、ダウンロードされたコンフィギュレーションは、スイッチに保存されている コンフィギュレーション ファイルに追加されます(どの既存のコンフィギュレーション ファ イルも、ダウンロードされたファイルに上書きされません)。

デバイスのDHCP自動イメージアップデートをイネーブルにするには、イメージファイルおよ びコンフィギュレーションファイルがある TFTP サーバを、正しいオプション 67(コンフィ ギュレーションファイル名)、オプション 66(DHCP サーバホスト名)、オプション 150 (TFTP サーバアドレス)、およびオプション 125(Cisco IOS イメージファイルの説明)の設 定で設定する必要があります。

デバイスをネットワークに設置すると、自動イメージアップデート機能が開始します。ダウン ロードされたコンフィギュレーションファイルはデバイスの実行コンフィギュレーションに保 存され、新しいイメージがダウンロードされてデバイスにインストールされます。デバイスを 再起動すると、このコンフィギュレーションがデバイスのコンフィギュレーションに保存され ます。

## DHCP サーバ設定時の注意事項

デバイスを DHCP サーバとして設定する場合、次の注意事項に従ってください。

- •DHCPサーバには、デバイスのハードウェアアドレスによって各デバイスと結び付けられ ている予約済みのリースを設定する必要があります。
- デバイスに IP アドレス情報を受信させるには、DHCP サーバに次のリースオプションを 設定する必要があります。
  - クライアントの IP アドレス(必須)
  - ・クライアントのサブネットマスク(必須)
  - ・DNS サーバの IP アドレス(任意)

- ・ルータの IP アドレス(デバイスで使用するデフォルトゲートウェイアドレス)(必須)
- デバイスにTFTPサーバからコンフィギュレーションファイルを受信させる場合は、DHCP サーバに次のリースオプションを設定する必要があります。
  - TFTP サーバ名(必須)
  - ・ブートファイル名(クライアントが必要とするコンフィギュレーションファイル名) (推奨)
  - ホスト名(任意)
- DHCPサーバの設定によっては、デバイスはIPアドレス情報またはコンフィギュレーションファイル、あるいはその両方を受信できます。
- 前述のリースオプションを設定しなかった場合、DHCPサーバは、設定されたパラメータのみを使用してクライアントの要求に応答します。IPアドレスおよびサブネットマスクが応答に含まれていないと、デバイスは設定されません。ルータのIPアドレスまたはTFTPサーバ名が見つからなかった場合、デバイスはTFTP要求をユニキャストしないでブロードキャストする場合があります。その他のリースオプションは、使用できなくても自動設定には影響しません。
- デバイスは DHCP サーバとして動作することができます。デフォルトでは、Cisco IOS DHCP サーバおよび DHCP リレーエージェント機能はデバイス上でイネーブルにされてい ますが、設定されていません。(これらの機能は動作しません)

## **TFTP** サーバの目的

DHCP サーバの設定に基づいて、デバイスは TFTP サーバから1つまたは複数のコンフィギュ レーションファイルをダウンロードしようとします。TFTP サーバへのIP 接続に必要なすべて のオプションについてデバイスに応答するようDHCPを設定している場合で、なおかつ、TFTP サーバ名、アドレス、およびコンフィギュレーションファイル名を指定して DHCP サーバを 設定している場合、デバイスは指定された TFTP サーバから指定されたコンフィギュレーショ ンファイルをダウンロードしようとします。

コンフィギュレーションファイル名、およびTFTPサーバを指定しなかった場合、またはコン フィギュレーションファイルをダウンロードできなかった場合は、デバイスはファイル名と TFTPサーバアドレスをさまざまに組み合わせてコンフィギュレーションファイルをダウン ロードしようとします。ファイルには、特定のコンフィギュレーションファイル名(存在する 場合)と次のファイルが指定されています。network-config、cisconet.cfg、*hostname*.config、ま たは*hostname*.cfgです。この場合、*hostname* はデバイスの現在のホスト名です。使用される TFTPサーバアドレスには、(存在する場合)指定された TFTPサーバのアドレス、およびブ ロードキャストアドレス(255.255.255.255)が含まれています。

デバイスが正常にコンフィギュレーションファイルをダウンロードするには、TFTP サーバの ベースディレクトリに1つまたは複数のコンフィギュレーションファイルが含まれていなけれ ばなりません。含めることのできるファイルは、次のとおりです。

- DHCP応答で指定されているコンフィギュレーションファイル(実際のデバイスコンフィ ギュレーションファイル)。
- network-confg または cisconet.cfg ファイル (デフォルトのコンフィギュレーション ファイル)
- router-confgまたはciscortr.cfgファイル(これらのファイルには、すべてのデバイスに共通のコマンドが含まれています。通常、DHCPおよびTFTPサーバが適切に設定されていれば、これらのファイルはアクセスされません)

DHCP サーバ リース データベースに TFTP サーバ名を指定する場合は、DNS サーバのデータ ベースに TFTP サーバ名と IP アドレスのマッピングを設定することも必要です。

使用する TFTP サーバが、デバイスとは異なる LAN 上にある場合、またはデバイスがブロー ドキャストアドレスを使用してアクセスした場合(前述のすべての必須情報が DHCP サーバの 応答に含まれていない場合に発生)は、リレーを設定して TFTP サーバに TFTP パケットを転 送する必要があります。適切な解決方法は、必要なすべての情報を使用して DHCP サーバを設 定することです。

## **DNS**サーバの目的

DHCPサーバは、DNSサーバを使用してTFTPサーバ名をIPアドレスに変換します。DNSサー バ上で、TFTPサーバ名からIPアドレスへのマッピングを設定する必要があります。TFTPサー バには、デバイスのコンフィギュレーションファイルが存在します。

DHCPの応答時に IP アドレスを取得する DHCP サーバのリース データベースに、DNS サーバの IP アドレスを設定できます。リース データベースには、DNS サーバの IP アドレスを 2 つまで入力できます。

DNS サーバは、デバイスと同じ LAN 上に配置することも、別の LAN 上に配置することもで きます。DNS サーバが別の LAN 上に存在する場合、デバイスはルータを介して DNS サーバ にアクセスできなければなりません。

# コンフィギュレーション ファイルの入手方法

IP アドレスおよびコンフィギュレーションファイル名が DHCP で専用のリースとして取得できるかどうかに応じて、デバイスは次の方法で設定情報を入手します。

•IPアドレスおよびコンフィギュレーションファイル名が、デバイス用に予約され、DHCP 応答(1ファイル読み込み方式)で提供されている場合

デバイスは DHCP サーバから、IP アドレス、サブネットマスク、TFTP サーバアドレス、 およびコンフィギュレーションファイル名を受信します。デバイスは、TFTP サーバにユ ニキャストメッセージを送信し、指定されたコンフィギュレーションファイルをサーバの ベースディレクトリから取得して、ブートアッププロセスを完了します。

デバイスの IP アドレスおよびコンフィギュレーション ファイル名が予約されているが、
 DHCP 応答に TFTP サーバアドレスが含まれていない場合(1 ファイル読み込み方式)。

デバイスはDHCPサーバから、IPアドレス、サブネットマスク、およびコンフィギュレー ションファイル名を受信します。デバイスは、TFTPサーバにブロードキャストメッセー ジを送信し、指定されたコンフィギュレーションファイルをサーバのベースディレクトリ から取得して、ブートアッププロセスを完了します。

• IP アドレスだけがデバイス用に予約され、DHCP 応答で提供されており、コンフィギュレーションファイル名は提供されない場合(2ファイル読み込み方式)

デバイスは DHCP サーバから、IP アドレス、サブネットマスク、および TFTP サーバアド レスを受信します。デバイスは、TFTP サーバにユニキャストメッセージを送信し、 network-confg または cisconet.cfg のデフォルト コンフィギュレーション ファイルを取得し ます (network-confg ファイルが読み込めない場合、デバイスは cisconet.cfg ファイルを読 み込みます)。

デフォルトコンフィギュレーションファイルには、デバイスのホスト名から IP アドレス へのマッピングが含まれています。デバイスは、ファイルの情報をホストテーブルに書き 込み、ホスト名を入手します。ファイルにホスト名がない場合、デバイスは DHCP応答で 指定されたホスト名を使用します。DHCP応答でホスト名が指定されていない場合、デバ イスはデフォルトの Switch をホスト名として使用します。

デフォルトのコンフィギュレーションファイルまたは DHCP 応答からホスト名を入手した後、デバイスはホスト名と同じ名前のコンフィギュレーションファイル (network-confg または cisconet.cfg のどちらが先に読み込まれたかに応じて、*hostname*-confg または *hostname*.cf)を TFTP サーバから読み込みます。cisconet.cfg ファイルが読み込まれている場合は、ホストのファイル名は 8 文字に切り捨てられます。

network-confg、cisconet.cfg、またはホスト名と同じ名前のファイルを読み込むことができない場合、デバイスは router-confg ファイルを読み込みます。router-confg ファイルを読み込みます。 込むことができない場合、デバイスは ciscortr.cfg ファイルを読み込みます。

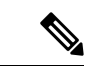

(注) DHCP 応答から TFTP サーバを入手できなかった場合、ユニキャスト伝送によるコンフィギュレーション ファイルの読み込みにすべて失敗した場合、または TFTP サーバ名を IP アドレスに変換できない場合には、デバイスは TFTP サーバ要求をブロードキャストします。

## 環境変数の制御方法

通常動作デバイスでは、9600 bps に設定されているコンソール接続のみを通じてブートローダ モードを開始します。電源コードを再接続中にデバイス電源コードを取り外し、[Mode] ボタン を押します。システム LED がグリーンの点滅から点灯したままになったら、[Mode] ボタンを 放してもかまいません。ブートローダのデバイスプロンプトが表示されます。

デバイスのブートローダソフトウェアは不揮発性の環境変数をサポートするため、これらの環 境変数を使用して、ブートローダーまたはシステムで稼働する他のソフトウェアの動作を制御 できます。ブートローダの環境変数は、UNIXまたはDOSシステムで設定できる環境変数と類 似しています。 値を持つ環境変数は、フラッシュファイルシステムの外にあるフラッシュメモリに保存されます。

ファイルの各行には、環境変数名と等号に続いて、その変数の値が指定されます。変数が存在 しない場合は、変数の値はありません。値がヌルストリングと表示された場合は、変数に値が 設定されています。ヌルストリング(たとえば"")が設定されている変数は、値が設定され た変数です。多くの環境変数は事前に定義されており、デフォルト値が設定されています。

環境変数の設定を変更するには、ブートローダにアクセスするか、Cisco IOS コマンドを使用 します。通常の環境では、環境変数の設定を変更する必要はありません。

## 一般的な環境変数

この表では、最も一般的な環境変数の機能について説明します。

### 表 2:一般的な環境変数

| 変数   | ブートローダ コマンド                                            | Cisco IOS グローバルコンフィギュ<br>レーションコマンド                                                                                                    |
|------|--------------------------------------------------------|----------------------------------------------------------------------------------------------------|
| BOOT | <b>set BOOT</b> filesystem :/<br>file-url              | <pre>boot system {filesystem : /file-url   switch {number   all}}</pre>                                                                    |
|      | 自動起動時にロードして実<br>行を試みる、セミコロンで<br>区切られた実行可能ファイ<br>ルのリスト。 | 次回の起動時にロードする Cisco<br>IOS イメージ、および、イメージ<br>がロードされるスタックメンバを<br>指定します。このコマンドは、<br>BOOT 環境変数の設定を変更しま<br>す。                                    |
|      |                                                        | パッケージプロビジョニングファ<br>イルは、packages.confファイルと<br>も呼ばれ、起動時にどのソフト<br>ウェアパッケージをアクティブ化<br>するかを判断するために、システ<br>ムが使用するものです。                           |
|      |                                                        | <ul> <li>インストールモードで起動する場合、アクティブ化するパッケージを指定するために、bootコマンドで指定されたパッケージプロビジョニングファイルが使用されます。たとえば、bootflash:packages.confです。</li> </ul>          |
|      |                                                        | <ul> <li>バンドルモードで起動する場合、起動したバンドルに含まれているパッケージのプロビジョニングファイルがバンドルに含まれているパッケージのアクティブ化に使用されます。たとえば、boot<br/>flash:image.binのようになります。</li> </ul> |

I

| 変数              | ブートローダ コマンド                                                                                                    | Cisco IOS グローバルコンフィギュ<br>レーションコマンド                                                                                                    |
|-----------------|----------------------------------------------------------------------------------------------------|----------------------------------------------------------------------------------------------------|
| MANUAL_BOOT     | set MANUAL_BOOT yes                                                                                                    | boot manual                                                                                                    |
|                 | スイッチの起動を自動で行<br>うか手動で行うかを決定し<br>ます。<br>有効な値は1、yes、0、お<br>よび no です。no または0<br>に設定されている場合、<br>ブートローダはシステムを<br>自動的に起動しようとしま<br>す。それ以外の値に設定さ<br>れている場合は、ブート<br>ローダ モードから手動で<br>スイッチを起動する必要が<br>あります。 | 次回の起動時にスイッチを手動で<br>起動できるようにします。<br>MANUAL_BOOT環境変数の設定<br>が変更されます。<br>次回のシステム再起動時には、ス<br>イッチはブートローダモードにな<br>ります。システムを起動するに<br>は、boot flash: filesystem :/ file-url<br>ブートローダコマンドを使用して<br>ブート可能なイメージの名前を指<br>定します。 |
| CONFIG_FILE     | set CONFIG_FILE flash:/                                                                                                    | boot config-file flash:/ file-url                                                                                                    |
|                 | Cisco IOS がシステム コン<br>フィギュレーションの不揮<br>発性コピーの読み書きに使<br>用するファイル名を変更し<br>ます。                                                                                                    | Cisco IOS がシステム設定の不揮発<br>性コピーの読み書きに使用する<br>ファイル名を指定します。このコ<br>マンドによって、CONFIG_FILE<br>環境変数が変更されます。                                                                                                    |
| SWITCH_NUMBER   | set SWITCH_NUMBER<br>stack-member-number                                                                                                    | switch current-stack-member-number<br>renumber new-stack-member-number                                                                                                    |
|                 | スタック メンバのメンバ<br>番号を変更します。                                                                                                    | スタックメンバのメンバ番号を変<br>更します。                                                                                                    |
| SWITCH_PRIORITY | set SWITCH_PRIORITY<br>stack-member-number                                                                                                    | switch stack-member-number priority priority-number                                                                                                    |
|                 | スタック メンバのプライ<br>オリティ値を変更します。                                                                                                    | スタックメンバのプライオリティ<br>値を変更します。                                                                                                    |
| BAUD            | set BAUD baud-rate                                                                                                    | line console 0                                                                                                    |
|                 |                                                                                                    | speedspeed-value                                                                                                    |
|                 |                                                                                                    | ボーレートを設定します。                                                                                                    |
| ENABLE_BREAK    | set ENABLE_BREAK                                                                                                    | boot enable-break switch yes/no                                                                                                    |
|                 | yes/no                                                                                                    | 自動起動時の break をイネーブル<br>にします。break コマンドの入力<br>に与えられた時間は5秒です。                                                                                                    |

## TFTP の環境変数

イーサネット管理ポートを通してスイッチに PC を接続していると、TFTP でブートローダに 対してコンフィギュレーションファイルのアップロードまたはダウンロードができます。この テーブルの環境変数が設定されていることを確認します。

#### 表 3: TFTP の環境変数

| 変数              | 説明                                                                                                    |
|-----------------|----------------------------------------------------------------------------------------------------|
| MAC_ADDR        | スイッチの MAC アドレスを指定します。                                                                                  |
|                 | (注) 変数は変更しないことを推奨します。                                                                                  |
|                 | ただし、ブートローダを稼働した後に変数を変更した場合、またはこの変数が保存されている値と異なる場合は、TFTPを使用する前にこのコマンドを入力します。新しい値を有効にするためにリセットする必要があります。 |
| IP_ADDRESS      | スイッチの関連付けられたIPサブネットにIPアドレスおよびサブネットマスクを指定します。                                                           |
| DEFAULT_GATEWAY | デフォルト ゲートウェイに IP アドレスおよびサブネット マスクを指<br>定します。                                                           |

# ソフトウェア イメージのリロードのスケジューリング

デバイス上でソフトウェアイメージのリロードを後で(深夜、週末などデバイスをあまり使用 しないときに)行うように、スケジュールを設定できます。または(ネットワーク内のすべて のデバイスでソフトウェアをアップグレードする場合など)ネットワーク全体でリロードを同 時に行うことができます。

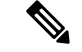

(注) リロードのスケジュールは、約24日以内に設定する必要があります。

リロードオプションには以下のものがあります。

- ・指定した分数、または時間および分数が経過したときに、ソフトウェアがリロードされます。リロードは、約24時間以内に実行する必要があります。最大255文字で、リロードの理由を指定できます。
- ソフトウェアのリロードが(24時間制で)指定された時間に有効になります。月日を指定 すると、指定された日時にリロードが行われるようにスケジュールが設定されます。月日 を指定しなかった場合、リロードは当日の指定時刻に行われます(指定時刻が現時刻より 後の場合)。または翌日の指定時刻に行われます(指定時刻が現在時刻よりも前の場合)。
   00:00を指定すると、深夜0時のリロードが設定されます。

reload コマンドはシステムを停止させます。手動で起動することが設定されていない限り、シ ステムは自動的に再起動します。

手動で起動するようにデバイスが設定されている場合、仮想端末からリロードを実行しないで ください。これはデバイスがブートローダモードになることでリモートユーザが制御を失う事 態を防止するための制約です。

コンフィギュレーションファイルを変更すると、リロードの前にコンフィギュレーションを保存するように指示するプロンプトがデバイスにより表示されます。保存操作時に、CONFIG\_FILE 環境変数がすでに存在しないスタートアップ コンフィギュレーション ファイルを示していた 場合、保存を続行するかどうかという問い合わせがシステムから出されます。その状況のまま 続けると、リロード時にセットアップ モードが開始されます。

スケジュールがすでに設定されたリロードを取り消すには、reload cancel 特権 EXEC コマンド を使用します。

# デバイスセットアップ設定の実行方法

DHCP を使用してデバイスに新しいイメージおよび新しいコンフィギュレーションをダウン ロードするには、少なくとも2つのデバイスを設定する必要があります。1つ目のデバイスは DHCP サーバおよび TFTP サーバと同じように機能し、2つ目のデバイス(クライアント)は 新しいコンフィギュレーションファイル、または新しいコンフィギュレーションファイルお よび新しいイメージファイルをダウンロードするように設定されています。

# DHCP 自動設定(コンフィギュレーション ファイルだけ)の設定

このタスクでは、新しいデバイスの自動設定をサポートできるように、ネットワーク内の既存 のデバイスで TFTP や DHCP の設定の DHCP 自動設定を行う方法を示します。

|       | コマンドまたはアクション                                                     | 目的                                                             |
|-------|------------------------------------------------------------------|----------------------------------------------------------------|
| ステップ1 | configure terminal<br>例:<br>Device# configure terminal           | グローバル コンフィギュレーション<br>モードを開始します。                                |
| ステップ2 | ip dhcp pool poolname<br>例:<br>Device(config)# ip dhcp pool pool | DHCP サーバアドレスプールの名前を<br>作成し、DHCP プール コンフィギュ<br>レーション モードを開始します。 |

手順

|               | コマンドまたはアクション                                                                                                   | 目的                                                                                                    |
|---------------|----------------------------------------------------------------------------------------------------|----------------------------------------------------------------------------------------------------|
| ステップ3         | boot filename<br>例:<br>Device (dhcp-config) # boot<br>config-boot.text                                         | ブートイメージとして使用されるコン<br>フィギュレーションファイルの名前を<br>指定します。                                                                                                    |
| ステップ <b>4</b> | network network-number mask<br>prefix-length<br>例:<br>Device(dhcp-config)# network<br>10.10.10.0 255.255.255.0 | <ul> <li>DHCP アドレス プールのサブネット<br/>ネットワーク番号およびマスクを指定<br/>します。</li> <li>(注) プレフィックス長は、アド<br/>レスプレフィックスを構成<br/>するビット数を指定しま<br/>す。プレフィックスは、ク<br/>ライアントのネットワーク<br/>マスクを指定する二者択一<br/>の方法です。プレフィック<br/>ス長は、スラッシュ())で<br/>開始する必要があります。</li> </ul> |
| ステップ5         | default-router address<br>例:<br>Device(dhcp-config)# default-router<br>10.10.10.1                              | DHCP クライアントのデフォルトルー<br>タの IPアドレスを指定します。                                                                                                    |
| ステップ6         | option 150 address<br>例:<br>Device(dhcp-config)# option 150<br>10.10.10.1                                      | TFTP サーバの IP アドレスを指定します。                                                                                                    |
| ステップ <b>1</b> | exit<br>例:<br>Device(dhcp-config)# exit                                                                        | グローバル コンフィギュレーション<br>モードに戻ります。                                                                                                    |
| ステップ <b>8</b> | tftp-server flash:filename.text<br>例:<br>Device(config)# tftp-server<br>flash:config-boot.text                 | TFTPサーバ上のコンフィギュレーショ<br>ン ファイルを指定します。                                                                                                    |

|                | コマンドまたはアクション                                                                               | 目的                                             |
|----------------|--------------------------------------------------------------------------------------------|------------------------------------------------|
| ステップ <b>9</b>  | interface interface-id<br>例:<br>Device(config)# interface<br>gigabitethernet1/0/4          | コンフィギュレーションファイルを受<br>信するクライアントのアドレスを指定<br>します。 |
| ステップ <b>10</b> | no switchport<br>例:<br>Device(config-if)# no switchport                                    | インターフェイスをレイヤ3モードに<br>します。                      |
| ステップ <b>11</b> | ip address address mask<br>例:<br>Device(config-if)# ip address<br>10.10.10.1 255.255.255.0 | IP アドレスとインターフェイスのマス<br>クを指定します。                |
| ステップ <b>12</b> | end<br>例:<br>Device(config-if)# end                                                        | 特権 EXEC モードに戻ります。                              |

# DHCP 自動イメージアップデート(コンフィギュレーションファイル およびイメージ)の設定

このタスクでは、新しいスイッチのインストールをサポートするように既存のデバイスでTFTP および DHCP を設定する DHCP 自動設定について説明します。

## 始める前に

最初にデバイスにアップロードするテキストファイル(たとえば、autoinstall\_dhcp)を作成します。このテキストファイル内に、ダウンロードするイメージの名前を含めます(たとえば、cat9k\_iosxe.16.xx.xx.SPA.bin)。

#### 手順

|       | コマンドまたはアクション       | 目的                |
|-------|--------------------|-------------------|
| ステップ1 | configure terminal | グローバル コンフィギュレーション |
|       | 例:                 | モードを開始します。        |

|               | コマンドまたはアクション                                                                                                   | 目的                                                                                                    |
|---------------|----------------------------------------------------------------------------------------------------|----------------------------------------------------------------------------------------------------|
|               | Device# configure terminal                                                                                     |                                                                                                    |
| ステップ <b>2</b> | ip dhcp pool poolname<br>例:<br>Device(config)# ip dhcp pool pool1                                              | DHCP サーバアドレスプールの名前を<br>作成し、DHCP プール コンフィギュ<br>レーション モードを開始します。                                                                                                    |
| ステップ <b>3</b> | boot filename<br>例:<br>Device (dhcp-config) # boot<br>config-boot.text                                         | ブートイメージとして使用されるファ<br>イルの名前を指定します。                                                                                                    |
| ステップ4         | network network-number mask<br>prefix-length<br>例:<br>Device(dhcp-config)# network<br>10.10.10.0 255.255.255.0 | <ul> <li>DHCP アドレス プールのサブネット<br/>ネットワーク番号およびマスクを指定<br/>します。</li> <li>(注) プレフィックス長は、アド<br/>レスプレフィックスを構成<br/>するビット数を指定しま<br/>す。プレフィックスは、ク<br/>ライアントのネットワーク<br/>マスクを指定する二者択一<br/>の方法です。プレフィック<br/>ス長は、スラッシュ(/)で<br/>開始する必要があります。</li> </ul> |
| ステップ5         | default-router address<br>例:<br>Device(dhcp-config)# default-router<br>10.10.10.1                              | DHCP クライアントのデフォルトルー<br>タの IPアドレスを指定します。                                                                                                    |
| ステップ6         | option 150 address<br>例:<br>Device(dhcp-config)# option 150<br>10.10.10.1                                      | TFTP サーバの IP アドレスを指定します。                                                                                                    |
| ステップ <b>1</b> | option 125 hex<br>例:                                                                                           | イメージファイルのパスを記述したテ<br>キストファイルのパスを指定します。                                                                                                    |

|                    | コフンドキャけアクション                                                                                     | 日的                                   |
|--------------------|--------------------------------------------------------------------------------------------------|--------------------------------------|
|                    | コマンドまたはアウション                                                                                     |                                      |
|                    | Device(dhcp-config)# option 125 hex<br>0000.0009.0m05.08661.7574.6669.6m73.7461.6c6c.5664.686370 |                                      |
| ステップ8              | copy tftp flash filename.txt<br>例:                                                               | デバイスに、テキストファイルをアッ<br>プロードします。        |
|                    | Device(config)# copy tftp flash<br>image.bin                                                     |                                      |
| ステップ <b>9</b>      | copy tftp flash imagename.bin<br>例:                                                              | デバイスに、新しいイメージのtarファ<br>イルをアップロードします。 |
|                    | Device(config)# copy tftp flash<br>image.bin                                                     |                                      |
| ステップ 10            | exit                                                                                             | グローバル コンフィギュレーション                    |
|                    | 例 :                                                                                              | モードに戻ります。                            |
| _                  | Device(dhcp-config)# <b>exit</b>                                                                 |                                      |
| <b>ステップ 11</b>     | tftp-server flash: config.text                                                                   | TFTP サーバ上の Cisco IOS コンフィ            |
|                    | 例:                                                                                               | ギュレーション ファイルを指定しま<br>す。              |
|                    | Device(config)# <b>tftp-server</b><br><b>flash:config-boot.text</b>                              |                                      |
| ステップ <b>12</b>     | tftp-server flash: imagename.bin<br>例:                                                           | TFTPサーバ上のイメージ名を指定します。                |
|                    | Device(config)# <b>tftp-server</b><br><b>flash:image.bin</b>                                     |                                      |
| <br>ステップ <b>13</b> | tftp-server flash: filename.txt                                                                  | ダウンロードするイメージファイルの                    |
|                    | 例:                                                                                               | 名前を記述したテキストファイルを指<br>定します。           |
|                    | Device(config)# tftp-server<br>flash:boot-config.text                                            |                                      |

|                | コマンドまたはアクション                                                                               | 目的                                             |
|----------------|--------------------------------------------------------------------------------------------|------------------------------------------------|
| ステップ14         | interface interface-id<br>例:<br>Device(config)# interface<br>gigabitEthernet1/0/4          | コンフィギュレーションファイルを受<br>信するクライアントのアドレスを指定<br>します。 |
| ステップ 15        | no switchport<br>例:<br>Device(config-if)# no switchport                                    | インターフェイスをレイヤ3モードに<br>します。                      |
| ステップ16         | ip address address mask<br>例:<br>Device(config-if)# ip address<br>10.10.10.1 255.255.255.0 | IP アドレスとインターフェイスのマス<br>クを指定します。                |
| ステップ <b>17</b> | end<br>例:<br>Device(config-if)# end                                                        | 特権 EXEC モードに戻ります。                              |
| ステップ <b>18</b> | copy running-config startup-config<br>例:<br>Device(config-if)# end                         | (任意)コンフィギュレーションファ<br>イルに設定を保存します。              |

# DHCP サーバからファイルをダウンロードするクライアントの設定

# 

(注)

レイヤ3インターフェイスだけを設定してイネーブルにする必要があります。保存されている コンフィギュレーションのDHCPベースの自動設定にIPアドレスを割り当てないでください。

手順

|       | コマンドまたはアクション       | 目的                |
|-------|--------------------|-------------------|
| ステップ1 | configure terminal | グローバル コンフィギュレーション |
|       | 例:                 | モードを開始します。        |

|       | コマンドまたはアクション                                                                                                    | 目的                                                                                          |
|-------|----------------------------------------------------------------------------------------------------|---------------------------------------------------------------------------------------------|
|       | Device# configure terminal                                                                                                    |                                                                                             |
| ステップ2 | boot host dhcp                                                                                                    | 保存されているコンフィギュレーション                                                                          |
|       | 例:                                                                                                    | で自動設定をイネーブルにします。                                                                            |
|       | Device(conf)# boot host dhcp                                                                                                    |                                                                                             |
| ステップ3 | boot host retry timeout timeout-value                                                                                                    | (任意)システムがコンフィギュレー                                                                           |
|       | 例:                                                                                                    | ション ファイルをダウンロードしよう<br>とする時間を設定します。                                                          |
|       | Device(conf)# boot host retry timeout 300                                                                                                    | <ul> <li>(注) タイムアウトを設定しない<br/>と、システムは無期限に<br/>DHCP サーバから IP アドレ<br/>スを取得しようとします。</li> </ul> |
| ステップ4 | banner config-save ^C warning-message<br>^C<br>例:                                                                                                    | (任意)コンフィギュレーション ファ<br>イルを NVRAM に保存しようとすると<br>きに表示される警告メッセージを作成し                            |
|       | Device(conf) # banner config-save ^C<br>Caution - Saving Configuration File<br>to NVRAM May Cause You to No longer<br>Automatically Download Configuration<br>Files at Reboot^C | ます。                                                                                         |
| ステップ5 | end                                                                                                    | 特権 EXEC モードに戻ります。                                                                           |
|       | 例:                                                                                                    |                                                                                             |
|       | Device(config-if)# <b>end</b>                                                                                                    |                                                                                             |
| ステップ6 | show boot                                                                                                    | 設定を確認します。                                                                                   |
|       | 例:                                                                                                    |                                                                                             |
|       | Device# show boot                                                                                                    |                                                                                             |

# 複数の SVI への IP 情報の手動割り当て

このタスクでは、複数のスイッチ仮想インターフェイス(SVI)にIP情報を手動で割り当てる 方法について説明します。

I

|       | コマンドまたはアクション                                                                                           | 目的                                                                                                    |
|-------|----------------------------------------------------------------------------------------------------|----------------------------------------------------------------------------------------------------|
| ステップ1 | configure terminal<br>例:<br>Device# configure terminal                                                 | グローバル コンフィギュレーション<br>モードを開始します。                                                                                                    |
| ステップ2 | interface vlan vlan-id<br>例:<br>Device(config)# interface vlan 99                                      | インターフェイスコンフィギュレーショ<br>ン モードを開始して、IP 情報が割り当<br>てられている VLAN を指定します。指<br>定できる範囲は 1 ~ 4094 です。                                                                                                    |
| ステップ3 | ip address ip-address subnet-mask<br>例:<br>Device(config-vlan)# ip address<br>10.10.10.2 255.255.255.0 | IP アドレスとサブネット マスクを入力<br>します。                                                                                                    |
| ステップ4 | exit<br>例:<br>Device(config-vlan)# exit                                                                | グローバル コンフィギュレーション<br>モードに戻ります。                                                                                                    |
| ステップ5 | ip default-gateway ip-address<br>例:<br>Device(config)# ip default-gateway<br>10.10.10.1                | <ul> <li>デバイスに直接接続しているネクストホップのルータインターフェイスの IP</li> <li>アドレスを入力します。このスイッチにはデフォルトゲートウェイが設定されています。デフォルトゲートウェイが設定されています。デフォルトゲートウェイが設定されるを、デバイスは、ホストが接続する必要のあるリモートネットワークに接続できます。</li> <li>(注) IP でルーティングするようにデバイスを設定した場合、デフォルトゲートウェイの設定は不要です。</li> </ul> |

### 手順

|       | コマンドまたはアクション                    | 目的                                                                                                    |
|-------|---------------------------------|----------------------------------------------------------------------------------------------------|
|       |                                 | <ul> <li>(注) デフォルトゲートウェイの<br/>構成に基づいて、デバイス<br/>のCAPWAPは中継を行い、<br/>ルーティングされたアクセ<br/>スポイントとデバイスの接<br/>続をサポートします。</li> </ul> |
| ステップ6 | end                             | 特権 EXEC モードに戻ります。                                                                                                    |
|       | 例:                              |                                                                                                    |
|       | Device(config)# <b>end</b>      |                                                                                                    |
| ステップ1 | show interfaces vlan vlan-id    | 設定された IP アドレスを確認します。                                                                                                    |
|       | 例:                              |                                                                                                    |
|       | Device# show interfaces vlan 99 |                                                                                                    |
| ステップ8 | show ip redirects               | 設定されたデフォルト ゲートウェイを                                                                                                    |
|       | 例:                              | 確認します。                                                                                                    |
|       | Device# show ip redirects       |                                                                                                    |

# デバイスのスタートアップコンフィギュレーションの変更

## システムコンフィギュレーションを読み書きするためのファイル名の指定

Cisco IOS ソフトウェアは、デフォルトで config.text ファイルを使用して、システム コンフィ ギュレーションの不揮発性コピーを読み書きします。別のファイル名を指定することもできま す。次回の起動時には、その名前のファイルが読み込まれます。

## 始める前に

このタスクではスタンドアロンのデバイスを使用します。

### 手順

|       | コマンドまたはアクション       | 目的                |
|-------|--------------------|-------------------|
| ステップ1 | configure terminal | グローバル コンフィギュレーション |
|       | 例:                 | モードを開始します。        |

|               | コマンドまたはアクション                                  | 目的                                                   |
|---------------|-----------------------------------------------|------------------------------------------------------|
|               | Switch# configure terminal                    |                                                      |
| ステップ <b>2</b> | boot flash:/file-url<br>例:                    | 次回の起動時に読み込むコンフィギュ<br>レーション ファイルを指定します。               |
|               | Switch(config) # boot flash:config.text       | <i>file-url</i> :パス(ディレクトリ)およびコ<br>ンフィギュレーション ファイル名。 |
|               |                                               | ファイル名およびディレクトリ名は、大<br>文字と小文字を区別します。                  |
| ステップ3         | end                                           | 特権 EXEC モードに戻ります。                                    |
|               | 例:                                            |                                                      |
|               | Switch(config)# <b>end</b>                    |                                                      |
| ステップ4         | show boot                                     | 入力を確認します。                                            |
|               | 例:                                            | boot グローバル コンフィギュレーショ                                |
|               | Switch# show boot                             | ンコマンドによって、CONFIG_FILE環<br>境変数の設定が変更されます。             |
| ステップ5         | copy running-config startup-config<br>例:      | (任意)コンフィギュレーション ファ<br>イルに設定を保存します。                   |
|               | Switch# copy running-config<br>startup-config |                                                      |

## スイッチの手動による起動

スイッチはデフォルトで自動的に起動しますが、手動で起動するように設定することもできま す。

#### 始める前に

このタスクのスタンドアロンスイッチを使用します。

### 手順

|       | コマンドまたはアクション               | 目的                |
|-------|----------------------------|-------------------|
| ステップ1 | configure terminal         | グローバル コンフィギュレーション |
|       | 例:                         | モードを開始します。        |
|       | Device# configure terminal |                   |

|       | コマンドまたはアクション                                     | 目的                                                                                                    |
|-------|--------------------------------------------------|----------------------------------------------------------------------------------------------------|
| ステップ2 | boot manual<br>例:<br>Device(config)# boot manual | 次回の起動時に、スイッチを手動で起動<br>できるようにします。                                                                                                    |
| ステップ3 | end<br>例:<br>Device(config)# end                 | 特権 EXEC モードに戻ります。                                                                                                    |
| ステップ4 | show boot                                        | 入力を確認します。                                                                                                    |
|       | 例:<br>Device# show boot                          | <b>boot manual</b> グローバルコマンドは、<br>MANUAL_BOOT環境変数の設定を変更<br>します。                                                                                          |
|       |                                                  | 次回、システムを再起動した際には、ス<br>イッチはブートローダ モードになり、<br>ブートローダモードであることが switch:<br>プロンプトによって示されます。システ<br>ムを起動するには、boot<br>filesystem:/file-url ブートローダコマンド<br>を使用します。 |
|       |                                                  | • filesystem : システムボードのフラッ<br>シュ デバイスに flash: を使用しま<br>す。                                                                                                |
|       |                                                  | Switch: <b>boot flash</b> :                                                                                                    |
|       |                                                  | • file-url:パス(ディレクトリ)およ<br>び起動可能なイメージの名前を指定<br>します。                                                                                                    |
|       |                                                  | ファイル名およびディレクトリ名は、大<br>文字と小文字を区別します。                                                                                                    |
| ステップ5 | copy running-config startup-config<br>例:         | (任意)コンフィギュレーション ファ<br>イルに設定を保存します。                                                                                                    |
|       | Device# copy running-config<br>startup-config    |                                                                                                    |

## インストール モードでのデバイスのブート

## ソフトウェア パッケージのインストール

単一のコマンドまたは個別のコマンドを使用してソフトウェア パッケージをインストールして、アクティブ化し、コミットできます。このタスクでは、ソフトウェアパッケージをインストールするための install add file activate commit コマンドの使用方法を示します。

#### 手順

|       | コマンドまたはアクション                                                                                                    | 目的                                                                                                    |
|-------|----------------------------------------------------------------------------------------------------|----------------------------------------------------------------------------------------------------|
| ステップ1 | enable<br>例:<br>Device> enable<br>install add file tftp: filename [activate<br>commit]<br>例:<br>Device# install add file<br>tftp://172.16.0.1//tftpboot/folder1/<br>cat9k_iosxe.16.06.01.SPA.bin activate<br>commit | <ul> <li>時権 EXEC モードを有効にします。</li> <li>パスワードを入力します(要求された場合)。</li> <li>ソフトウェアインストールパッケージをリモートロケーションから(FTP、HTTP、HTTPs、TFTPを介して)デバイスにコピーし、プラットフォームおよびイメージバージョンの互換性チェックを実行し、ソフトウェアパッケージをアクティブ化し、そのパッケージを複数回リロードしても維持されるようにします。</li> <li>このコマンドは、.binファイルの個別のコンポーネントをサブパッケー</li> </ul> |
|       |                                                                                                    | 別のコンホーネントをサノハッケー<br>ジと packages.conf ファイルに抽出<br>します。<br>・このコマンドの実行後にデバイスは<br>リロードします。                                                                                                    |
| ステップ3 | exit<br>例:<br>Device# exit                                                                                                    | 特権 EXEC モードを終了し、ユーザー<br>EXEC モードに戻ります。                                                                                                    |

#### 更新プログラム パッケージの管理

手順

|       | コマンドまたはアクション | 目的                  |
|-------|--------------|---------------------|
| ステップ1 | enable       | 特権 EXEC モードを有効にします。 |
|       | 例:           |                     |

|               | コマンドまたはアクション                                                                                                    | 目的                                                                                                    |
|---------------|----------------------------------------------------------------------------------------------------|----------------------------------------------------------------------------------------------------|
|               | Device> enable                                                                                                    | <ul> <li>パスワードを入力します(要求された場合)。</li> </ul>                                                                                                    |
| ステップ2         | install add file tftp: filename<br>例:<br>Device# install add file<br>tftp://172.16.0.1//tftpboot/folder1/<br>cat9k_iosxe.16.06.01.SPA.bin | リモート ロケーションから (FTP、<br>HTTP、HTTPs、TFTP を介して) デバイ<br>スにソフトウェア インストール パッ<br>ケージをコピーし、プラットフォームと<br>イメージのバージョンの互換性チェック<br>を実行します。<br>・このコマンドは、.bin ファイルの個<br>別のコンポーネントをサブパッケー<br>ジと packages.conf ファイルに抽出<br>します。                                                                                                    |
| ステップ <b>3</b> | install activate [auto-abort-timer]<br>例:<br>Device# install activate                                                                     | <ul> <li>追加のソフトウェアインストールパッケージをアクティブ化し、デバイスをリロードします。</li> <li>ソフトウェアの完全インストールを実行する場合は、パッケージファイル名を指定しないでください。</li> <li>auto-abort-timer キーワードがソフトウェアイメージのアクティブ化を自動的にロールバックします。</li> <li>新しいイメージがアクティブになった後で自動タイマーがトリガーされます。install commit コマンドを発行する前にタイマーの期限が切れた場合、インストールプロセスは自動的に終了します。デバイスがリロードし、以前のバージョンのソフトウェアイメージで起動します。</li> </ul> |
| ステップ4         | <b>install abort</b><br>例:<br>Device# install abort                                                                                       | <ul> <li>(任意) ソフトウェアインストールのア<br/>クティブ化を終了し、現在のインストー<br/>ル手順の前に実行していたバージョンに<br/>ロールバックします。</li> <li>このコマンドは、イメージがアク<br/>ティブ化されている状態でのみ使用<br/>できます。イメージがコミットされ<br/>た状態の場合は使用できません。</li> </ul>                                                                                                    |

|               | コマンドまたはアクション                                                     | 目的                                                                                                    |
|---------------|------------------------------------------------------------------|----------------------------------------------------------------------------------------------------|
| ステップ5         | install commit                                                   | リロードが繰り返されても持続する変更                                                                                                    |
|               | 例:                                                               | を行います。                                                                                                    |
|               | Device# install commit                                           | <ul> <li>install commit コマンドで、新しい<br/>イメージのインストールを完了しま<br/>す。自動アボート タイマーが期限<br/>切れになるまで、複数回のリロード<br/>後も変更は維持されます。</li> </ul> |
| ステップ6         | install rollback to committed                                    | (任意)最後にコミットしたバージョン                                                                                                    |
|               | 例:                                                               | に更新をロールバックします。                                                                                                    |
|               | Device# install rollback to committed                            |                                                                                                    |
| ステップ <b>7</b> | <pre>install remove {file filesystem: filename   inactive}</pre> | (任意)未使用および非アクティブ状態<br>のソフトウェア インストール ファイル                                                                                    |
|               | 例:                                                               | を削除します。                                                                                                    |
|               | Device# install remove inactive                                  |                                                                                                    |
| ステップ8         | show install summary                                             | アクティブ パッケージに関する情報を                                                                                                    |
|               | 例:                                                               | 表示します。                                                                                                    |
|               | Device# show install summary                                     | <ul> <li>このコマンドの出力は、設定されて<br/>いる install コマンドに応じて変化<br/>します。</li> </ul>                                                      |

## バンドルモードでのデバイスの起動

デバイスを起動するには、いくつかの方法があります。1つは、TFTP サーバーから bin ファイ ルをコピーしてデバイスを起動する方法です。または、boot flash:<image.bin> コマンドか、 boot usbflash0:<image.bin> コマンドを使用して、デバイスをフラッシュまたは USB フラッシュ から直接起動することもできます。

以下の手順は、バンドルモードで TFTP サーバーからデバイスを起動する方法を示します。

### 手順

|       | コマンドまたはアクション                                              | 目的              |
|-------|-----------------------------------------------------------|-----------------|
| ステップ1 | switch:BOOT= <source .bin="" file="" of="" path=""/>      | ブートパラメータを設定します。 |
|       | 例:                                                        |                 |
|       | switch:BOOI=Lftp://10.0.0.2/cat9k_icsse.16.05.01a.SBA.bir |                 |

|       | コマンドまたはアクション | 目的                          |
|-------|--------------|-----------------------------|
| ステップ2 | boot         | デバイスを起動します。                 |
|       | 例:           |                             |
|       | switch: boot |                             |
| ステップ3 | show version | デバイスが <b>バンドル</b> モードであることを |
|       |              | 確認します。                      |

## ソフトウェア イメージのリロードのスケジュール設定

このタスクでは、ソフトウェアイメージを後でリロードするようにデバイスを設定する方法について説明します。

手順

|       | -                                                                                                    |                                                                                                    |
|-------|----------------------------------------------------------------------------------------------------|----------------------------------------------------------------------------------------------------|
|       | コマンドまたはアクション                                                                                                    | 目的                                                                                                    |
| ステップ1 | configure terminal<br>例:                                                                                               | グローバル コンフィギュレーション<br>モードを開始します。                                                                                               |
|       | Device# configure terminal                                                                                             |                                                                                                    |
| ステップ2 | copy running-config startup-config<br>例:<br>Device# copy running-config<br>startup-config                              | <b>reload</b> コマンドを使用する前に、デバイ<br>スの設定情報をスタートアップコンフィ<br>ギュレーションに保存します。                                                         |
| ステップ3 | reload in [hh:]mm [text]<br>例:<br>Device# reload in 12<br>System configuration has been<br>modified. Save? [yes/no]: y | 指定した分数、または時間および分数が<br>経過したときに、ソフトウェアがリロー<br>ドされるようにスケジュールを設定しま<br>す。リロードは、約24日以内に実行す<br>る必要があります。最大255文字で、リ<br>ロードの理由を指定できます。 |
| ステップ4 | reload at hh: mm [month day   day month]<br>[text]<br>例:                                                               | リロードを実行する時間を、時間数と分<br>数で指定します。                                                                                                |

|       | コマンドまたはアクション                                         | 目的                                                                                                    |
|-------|------------------------------------------------------|----------------------------------------------------------------------------------------------------|
|       | Device(config)# reload at 14:00                      | <ul> <li>(注) at キーワードを使用するの<br/>は、デバイスのシステムク<br/>ロックが(Network Time<br/>Protocol(NTP)、ハード<br/>ウェアカレンダー、または<br/>手動で)設定されている場<br/>合だけです。時刻は、デバ<br/>イスに設定されたタイム<br/>ゾーンに基づきます。リ<br/>ロードが複数のデバイスで<br/>同時に行われるようにスケ<br/>ジューリングするには、各<br/>デバイスの時間がNTPと同<br/>期している必要がありま<br/>す。</li> </ul> |
| ステップ5 | reload cancel<br>例:<br>Device(config)# reload cancel | 以前にスケジューリングされたリロード<br>をキャンセルします。                                                                                                    |
| ステップ6 | show reload<br>例:<br>show reload                     | 以前デバイスにスケジューリングされた<br>リロードに関する情報、またはリロード<br>がスケジューリングされているかを表示<br>します。                                                                                                    |

# デバイスセットアップ設定のモニタリング

# 例:インストール モードでのソフトウェアブートアップ ディスプレイ

この例では、インストール モードでのソフトウェア ブートアップの表示を示します。

Waiting for 120 seconds for other switches to boot

Switch number is 1

#### Restricted Rights Legend

Use, duplication, or disclosure by the Government is subject to restrictions as set forth in subparagraph (c) of the Commercial Computer Software - Restricted Rights clause at FAR sec. 52.227-19 and subparagraph (c) (1) (ii) of the Rights in Technical Data and Computer Software clause at DFARS sec. 252.227-7013.

> cisco Systems, Inc. 170 West Tasman Drive San Jose, California 95134-1706

Cisco IOS Software [Everest], Catalyst L3 Switch Software (CAT9K\_IOSXE), Version 16.5.1a, RELEASE SOFTWARE (fc2) Technical Support: http://www.cisco.com/techsupport Copyright (c) 1986-2017 by Cisco Systems, Inc. Compiled Tue 30-May-17 00:36 by mcpre

Cisco IOS-XE software, Copyright (c) 2005-2017 by cisco Systems, Inc. All rights reserved. Certain components of Cisco IOS-XE software are licensed under the GNU General Public License ("GPL") Version 2.0. The software code licensed under GPL Version 2.0 is free software that comes with ABSOLUTELY NO WARRANTY. You can redistribute and/or modify such GPL code under the terms of GPL Version 2.0. For more details, see the documentation or "License Notice" file accompanying the IOS-XE software, or the applicable URL provided on the flyer accompanying the IOS-XE software.

FIPS: Flash Key Check : Begin FIPS: Flash Key Check : End, Not Found, FIPS Mode Not Enabled

This product contains cryptographic features and is subject to United States and local country laws governing import, export, transfer and use. Delivery of Cisco cryptographic products does not imply third-party authority to import, export, distribute or use encryption. Importers, exporters, distributors and users are responsible for compliance with U.S. and local country laws. By using this product you agree to comply with applicable laws and regulations. If you are unable to comply with U.S. and local laws, return this product immediately.

A summary of U.S. laws governing Cisco cryptographic products may be found at: http://www.cisco.com/wwl/export/crypto/tool/stqrg.html

If you require further assistance please contact us by sending email to export@cisco.com.

cisco C9300-48P (X86) processor with 818597K/6147K bytes of memory. Processor board ID FCW2049G03S 2048K bytes of non-volatile configuration memory. 8388608K bytes of physical memory. 1638400K bytes of Crash Files at crashinfo:. 11264000K bytes of Flash at flash:. 0K bytes of WebUI ODM Files at webui:.

| Base Ethernet MAC Address   | : | 04:6c:9d:01:3b:80 |
|-----------------------------|---|-------------------|
| Motherboard Assembly Number | : | 73-17956-04       |
| Motherboard Serial Number   | : | FOC20465ABU       |
| Model Revision Number       | : | P4B               |
| Motherboard Revision Number | : | 04                |
| Model Number                | : | C9300-48P         |
| System Serial Number        | : | FCW2049G03S       |
|                             |   |                   |

%INIT: waited 0 seconds for NVRAM to be available

Defaulting CPP : Policer rate for all classes will be set to their defaults

Press RETURN to get started!

この例では、バンドルモードでのソフトウェアブートアップの表示を示します。

switch: boot flash:cat9k iosxe.16.05.01a.SPA.bin

Waiting for 120 seconds for other switches to boot

Restricted Rights Legend

Use, duplication, or disclosure by the Government is subject to restrictions as set forth in subparagraph (c) of the Commercial Computer Software - Restricted Rights clause at FAR sec. 52.227-19 and subparagraph (c) (1) (ii) of the Rights in Technical Data and Computer Software clause at DFARS sec. 252.227-7013.

> cisco Systems, Inc. 170 West Tasman Drive San Jose, California 95134-1706

Cisco IOS Software [Everest], Catalyst L3 Switch Software (CAT9K\_IOSXE), Version 16.5.1a, RELEASE SOFTWARE (fc2) Technical Support: http://www.cisco.com/techsupport Copyright (c) 1986-2017 by Cisco Systems, Inc. Compiled Tue 30-May-17 00:36 by mcpre

Cisco IOS-XE software, Copyright (c) 2005-2017 by cisco Systems, Inc. All rights reserved. Certain components of Cisco IOS-XE software are licensed under the GNU General Public License ("GPL") Version 2.0. The software code licensed under GPL Version 2.0 is free software that comes with ABSOLUTELY NO WARRANTY. You can redistribute and/or modify such GPL code under the terms of GPL Version 2.0. For more details, see the documentation or "License Notice" file accompanying the IOS-XE software, or the applicable URL provided on the flyer accompanying the IOS-XE software. FIPS: Flash Key Check : Begin FIPS: Flash Key Check : End, Not Found, FIPS Mode Not Enabled

This product contains cryptographic features and is subject to United States and local country laws governing import, export, transfer and use. Delivery of Cisco cryptographic products does not imply third-party authority to import, export, distribute or use encryption. Importers, exporters, distributors and users are responsible for compliance with U.S. and local country laws. By using this product you agree to comply with applicable laws and regulations. If you are unable to comply with U.S. and local laws, return this product immediately.

A summary of U.S. laws governing Cisco cryptographic products may be found at: http://www.cisco.com/wwl/export/crypto/tool/stqrg.html

If you require further assistance please contact us by sending email to export@cisco.com.

cisco C9300-24U (X86) processor with 818597K/6147K bytes of memory. Processor board ID FCW2111G00X 2048K bytes of non-volatile configuration memory. 8388608K bytes of physical memory. 1638400K bytes of Crash Files at crashinfo:. 11264000K bytes of Flash at flash:. 15633392K bytes of USB Flash at usbflash0:. 0K bytes of WebUI ODM Files at webui:.

| Base Ethernet MAC Address   | : | 04:6c:9d:1e:2a:80 |
|-----------------------------|---|-------------------|
| Motherboard Assembly Number | : | 73-17954-05       |
| Motherboard Serial Number   | : | FOC21094MWL       |
| Model Revision Number       | : | PP                |
| Motherboard Revision Number | : | 05                |
| Model Number                | : | C9300-24U         |
| System Serial Number        | : | FCW2111G00X       |

%INIT: waited 0 seconds for NVRAM to be available Defaulting CPP : Policer rate for all classes will be set to their defaults

Press RETURN to get started!

# 例:緊急インストール

以下に、emergency-install コマンドが開始された場合の出力サンプルの例を示します。

```
switch: emergency-install
tftp://223.255.254.254/auto/tftpboot/X86/cat9k_iosxe.16.05.01a.SPA.bin
WARNING: The system partition (bootflash:) will be erased during the system recovery
install process.
Are you sure you want to proceed? [y] y/n [n]: y
Starting system recovery
(tftp://223.255.254.254/auto/tftpboot/X86/cat9k_iosxe.16.05.01a.SPA.bin) ...
Attempting to boot from [sda9:cat9k-recovery.SSA.bin]
Located cat9k-recovery.SSA.bin
```

```
Warning: ignoring ROMMON var "BOOT PARAM"
PLATFORM TYPE C9300 speed 9600
Booting Recovery Image 16.5.1a
Initiating Emergency Installation of bundle
tftp://223.255.254.254/auto/tftpboot/X86/cat9k iosxe.16.05.01a.SPA.bin
Downloading bundle
tftp://223.255.254.254/auto/tftpboot/X86/cat9k iosxe.16.05.01a.SPA.bin...
curl vrf=2
 % Total
             % Received % Xferd Average Speed
                                                 Time
                                                         Time
                                                                  Time Current
                                 Dload Upload
                                                 Total
                                                         Spent
                                                                  Left Speed
100 485M 100 485M
                       0
                              0 5143k
                                           0 0:01:36 0:01:36 --:-- 5256k
100 485M 100 485M
                        0
                              0 5143k
                                            0 0:01:36 0:01:36 --:-- 5143k
Validating bundle tftp://223.255.254.254/auto/tftpboot/X86/cat9k iosxe.16.05.01a.SPA.bin...
Installing bundle
tftp://223.255.254.254/auto/tftpboot/X86/cat9k iosxe.16.05.01a.SPA.bin....
Verifying bundle tftp://223.255.254.254/auto/tftpboot/X86/cat9k iosxe.16.05.01a.SPA.bin...
Package cat9k-cc srdriver.16.05.01a.SPA.pkg
/temp//stage/cat9k-cc srdriver.16.05.01a.SPA.pkg is Digitally Signed
Package cat9k-espbase.16.05.01a.SPA.pkg /temp//stage/cat9k-espbase.16.05.01a.SPA.pkg is
 Digitally Signed
Package cat9k-questshell.16.05.01a.SPA.pkg /temp//stage/cat9k-questshell.16.05.01a.SPA.pkg
is Digitally Signed
Package cat9k-rpbase.16.05.01a.SPA.pkg /temp//stage/cat9k-rpbase.16.05.01a.SPA.pkg is
Digitally Signed
Package cat9k-sipbase.16.05.01a.SPA.pkg /temp//stage/cat9k-sipbase.16.05.01a.SPA.pkg is
Digitally Signed
Package cat9k-sipspa.16.05.01a.SPA.pkg /temp//stage/cat9k-sipspa.16.05.01a.SPA.pkg is
Digitally Signed
Package cat9k-srdriver.16.05.01a.SPA.pkg /temp//stage/cat9k-srdriver.16.05.01a.SPA.pkg
is Digitally Signed
Package cat9k-webui.16.05.01a.SPA.pkg /temp//stage/cat9k-webui.16.05.01a.SPA.pkg is
Digitally Signed
Package cat9k-wlc.16.05.01a.SPA.pkg /temp//stage/cat9k-wlc.16.05.01a.SPA.pkg is Digitally
Signed
Package /cat9k-rpboot.16.05.01a.SPA.pkg /temp//rpboot/cat9k-rpboot.16.05.01a.SPA.pkg is
Digitally Signed
Preparing flash....
Flash filesystem unmounted successfully /dev/sdb3
Syncing device....
Emergency Install successful... Rebooting
Will reboot now
Initializing Hardware...
System Bootstrap, Version 16.5.2r, RELEASE SOFTWARE (P)
Compiled Wed 05/31/2017 15:58:35.22 by rel
Current image running:
Primary Rommon Image
Last reset cause: SoftwareReload
C9300-24U platform with 8388608 Kbytes of main memory
```

# デバイスのセットアップを実行する場合の設定例

# 例:更新プログラム パッケージの管理

次に、ソフトウェア パッケージ ファイルを追加する例を示します。 Device# install add file flash:cat9k iosxe.16.06.02.SPA.bin activate commit install add activate commit: START Mon Oct 30 19:54:51 UTC 2017 System configuration has been modified. Press Yes(y) to save the configuration and proceed. Press No(n) for proceeding without saving the configuration. Press Quit(q) to exit, you may save configuration and re-enter the command. [y/n/q]yBuilding configuration... [OK]Modified configuration has been saved \*Oct 30 19:54:55.633: %IOSXE-5-PLATFORM: Switch 1 R0/0: Oct 30 19:54:55 install engine.sh: %INSTALL-5-INSTALL START INFO: Started install one-shot flash:cat9k iosxe.16.06.02.SPA.bininstall add activate commit: Adding PACKAGE This operation requires a reload of the system. Do you want to proceed? Please confirm you have changed boot config to flash:packages.conf [y/n]y--- Starting initial file syncing ---Info: Finished copying flash:cat9k iosxe.16.06.02.SPA.bin to the selected switch(es) Finished initial file syncing --- Starting Add ---Performing Add on all members [1] Add package(s) on switch 1 [1] Finished Add on switch 1 Checking status of Add on [1] Add: Passed on [1] Finished Add install add activate commit: Activating PACKAGE Following packages shall be activated: /flash/cat9k-wlc.16.06.02.SPA.pkg /flash/cat9k-webui.16.06.02.SPA.pkg /flash/cat9k-srdriver.16.06.02.SPA.pkg /flash/cat9k-sipspa.16.06.02.SPA.pkg /flash/cat9k-sipbase.16.06.02.SPA.pkg /flash/cat9k-rpboot.16.06.02.SPA.pkg /flash/cat9k-rpbase.16.06.02.SPA.pkg /flash/cat9k-guestshell.16.06.02.SPA.pkg /flash/cat9k-espbase.16.06.02.SPA.pkg /flash/cat9k-cc srdriver.16.06.02.SPA.pkg This operation requires a reload of the system. Do you want to proceed? [y/n]y--- Starting Activate ---Performing Activate on all members [1] Activate package(s) on switch 1 [1] Finished Activate on switch 1 Checking status of Activate on [1] Activate: Passed on [1] Finished Activate

```
--- Starting Commit ---
Performing Commit on all members
*Oct 30 19:57:41.145: %IOSXE-5-PLATFORM: Switch 1 R0/0: Oct 30 19:57:41 rollback timer.sh:
%INSTALL-5-INSTALL AUTO ABORT TIMER PROGRESS: Install auto abort timer will expire in
7200 seconds [1]
Commit package(s) on switch 1
 [1] Finished Commit on switch 1
Checking status of Commit on [1]
Commit: Passed on [1]
Finished Commit
Install will reload the system now!
SUCCESS: install_add_activate_commit Mon Oct 30 19:57:48 UTC 2017
Device#
*Oct 30 19:57:48.384: %IOSXE-5-PLATFORM: Switch 1 R0/0: Oct 30 19:57:48 install engine.sh:
%INSTALL-5-INSTALL COMPLETED INFO: Completed install one-shot PACKAGE
flash:cat9k iosxe.16.06.02.SPA.bin
Chassis 1 reloading, reason - Reload command
```

```
次に、ソフトウェア パッケージ ファイルをデバイスに追加した後の show install summary コマンドの出力例を示します。
```

#### Device# show install summary

```
IMG I 16.6.1.0
IMG C 16.6.2.0
```

次に、追加したソフトウェアパッケージファイルをアクティブ化する例を示します。

#### Device# install activate

install\_activate: START Mon Oct 30 20:14:20 UTC 2017
install\_activate: Activating PACKAGE

\*Oct 30 20:14:21.379: %IOSXE-5-PLATFORM: Switch 1 R0/0: Oct 30 20:14:21 install engine.sh:

%INSTALL-5-INSTALL\_START\_INFO: Started install activateFollowing packages shall be activated: /flash/cat9k-wlc.BLD\_FOLARIS\_DEV\_LATEST\_20171029\_082249.SSA.pkg /flash/cat9k-webui.BLD\_POLARIS\_DEV\_LATEST\_20171029\_082249.SSA.pkg /flash/cat9k-sipspa.BLD\_FOLARIS\_DEV\_LATEST\_20171029\_082249.SSA.pkg /flash/cat9k-sipbase.BLD\_FOLARIS\_DEV\_LATEST\_20171029\_082249.SSA.pkg /flash/cat9k-sipbase.BLD\_FOLARIS\_DEV\_LATEST\_20171029\_082249.SSA.pkg /flash/cat9k-rpboot.BLD\_FOLARIS\_DEV\_LATEST\_20171029\_082249.SSA.pkg /flash/cat9k-rpbose.BLD\_FOLARIS\_DEV\_LATEST\_20171029\_082249.SSA.pkg /flash/cat9k-rpbase.BLD\_FOLARIS\_DEV\_LATEST\_20171029\_082249.SSA.pkg /flash/cat9k-guestshell.BLD\_FOLARIS\_DEV\_LATEST\_20171029\_082249.SSA.pkg /flash/cat9k-espbase.BLD\_FOLARIS\_DEV\_LATEST\_20171029\_082249.SSA.pkg /flash/cat9k-espbase.BLD\_FOLARIS\_DEV\_LATEST\_20171029\_082249.SSA.pkg /flash/cat9k-espbase.BLD\_FOLARIS\_DEV\_LATEST\_20171029\_082249.SSA.pkg /flash/cat9k-cc\_srdriver.BLD\_FOLARIS\_DEV\_LATEST\_20171029\_082249.SSA.pkg

```
This operation requires a reload of the system. Do you want to proceed? [y/n]y
--- Starting Activate ---
Performing Activate on all members
  [1] Activate package(s) on switch 1
   --- Starting list of software package changes ---
   Old files list:
     Removed cat9k-cc srdriver.16.06.02.SPA.pkg
     Removed cat9k-espbase.16.06.02.SPA.pkg
     Removed cat9k-guestshell.16.06.02.SPA.pkg
     Removed cat9k-rpbase.16.06.02.SPA.pkg
     Removed cat9k-rpboot.16.06.02.SPA.pkg
     Removed cat9k-sipbase.16.06.02.SPA.pkg
     Removed cat9k-sipspa.16.06.02.SPA.pkg
     Removed cat9k-srdriver.16.06.02.SPA.pkg
     Removed cat9k-webui.16.06.02.SPA.pkg
     Removed cat9k-wlc.16.06.02.SPA.pkg
   New files list:
     Added cat9k-cc srdriver.BLD POLARIS DEV LATEST 20171029 082249.SSA.pkg
     Added cat9k-espbase.BLD POLARIS DEV LATEST 20171029 082249.SSA.pkg
     Added cat9k-questshell.BLD POLARIS DEV LATEST 20171029 082249.SSA.pkg
     Added cat9k-rpbase.BLD POLARIS_DEV_LATEST_20171029_082249.SSA.pkg
     Added cat9k-rpboot.BLD_POLARIS_DEV_LATEST_20171029_082249.SSA.pkg
     Added cat9k-sipbase.BLD_POLARIS_DEV_LATEST_20171029_082249.SSA.pkg
     Added cat9k-sipspa.BLD POLARIS DEV LATEST 20171029 082249.SSA.pkg
     Added cat9k-srdriver.BLD_POLARIS DEV LATEST 20171029 082249.SSA.pkg
     Added cat9k-webui.BLD POLARIS DEV LATEST 20171029 082249.SSA.pkg
     Added cat9k-wlc.BLD POLARIS DEV LATEST 20171029 082249.SSA.pkg
   Finished list of software package changes
  [1] Finished Activate on switch 1
Checking status of Activate on [1]
Activate: Passed on [1]
Finished Activate
*Oct 30 20:15:56.572: %IOSXE-5-PLATFORM: Switch 1 R0/0: Oct 30 20:15:56 rollback_timer.sh:
 %INSTALL-5-INSTALL AUTO ABORT TIMER PROGRESS: Install auto abort timer will expire in
7200 seconds
Install will reload the system now!
SUCCESS: install activate Mon Oct 30 20:16:01 UTC 2017
Device#
*Oct 30 20:16:01.935: %IOSXE-5-PLATFORM: Switch 1 R0/0: Oct 30 20:16:01
install engine.sh: %INSTALL-5-INSTALL COMPLETED INFO: Completed install activate PACKAGE
                                Chassis 1 reloading, reason - Reload command
次に示すのは、show install summary コマンドがソフトウェアパッケージのステータス
をアクティブでありコミット未完了と表示する場合の出力例です。
Device# show install summary
[ R0 ] Installed Package(s) Information:
State (St): I - Inactive, U - Activated & Uncommitted,
          C - Activated & Committed, D - Deactivated & Uncommitted
       _____
Type St Filename/Version
_____
IMG I 16.6.2.0
IMG U
         16.6.1.0
Device#
```

```
次の例では、install commit コマンドの実行方法を示しています。
```

Device# install commit install\_commit: START Fri Jun 23 21:24:45 IST 2017 install\_commit: Committing PACKAGE

--- Starting Commit ---Performing Commit on Active/Standby [R0] Commit package(s) on R0 [R0] Finished Commit on R0 Checking status of Commit on [R0] Commit: Passed on [R0] Finished Commit

SUCCESS: install commit Fri Jun 23 21:24:48 IST 2017

Device#

次の例は、更新プログラムパッケージを基本パッケージにロールバックする方法を示 しています。

Device# install rollback to committed

install rollback: START Mon Oct 30 20:53:33 UTC 2017

This operation requires a reload of the system. Do you want to proceed? [y/n]

\*Oct 30 20:53:34.713: %IOSXE-5-PLATFORM: Switch 1 R0/0: Oct 30 20:53:34 install engine.sh: %INSTALL-5-INSTALL START INFO: Started install rollback

--- Starting Rollback ---Performing Rollback on all members [1] Rollback package(s) on switch 1 --- Starting rollback impact ---Changes that are part of this rollback Current : rp 0 0 rp\_boot cat9k-rpboot.16.06.02.prd9.SPA.pkg Current:rp 0 0rp\_bootcat9k rpboot.10.00.02.prd9.SPA.pkgCurrent:rp 1 0rp\_bootcat9k-rpboot.16.06.02.prd9.SPA.pkgReplacement:rp 1 0rp\_bootcat9k-rpboot.16.06.02.SPA.pkgCurrent:cc 0 0cc\_srdriverCurrent:cc 0 0ccCurrent:cc 0 0ccCurrent:cc 0 0ccCurrent:cc 0 0ccCurrent:cc 0 0ccCurrent:cc 0 0ccCurrent:cc 0 0ccCurrent:cc 0 0ccCurrent:cc 0 0cc:::::::::::::::::::::::::::::::::::::::::::::::::::::::::::::::::::::::::::::::::::::::::: rp\_boot Current : cc 0 0 cc\_spa cat9k-sipspa.16.06.02.prd9.SPA.pkg :CC U UCC\_spaCatory Support. Control of the support. Catory Support. Catory Catory Ca Current Current Current : cc 1 0 cc spa : cc 10 0 cc cat9k-sippase.io.oo.oz.prd9.SPA.pkg
: cc 10 0 cc\_srdriver cat9k-cc\_srdriver.16.06.02.prd9.SPA.pkg
: cc 2 0 cc\_srdriver cat9k-cc\_srdriver.16.06.02.prd9.SPA.pkg
: cc 2 0 cc Current : cc 10 0 cc cat9k-sipbase.16.06.02.prd9.SPA.pkg Current : cc 10 0 cc\_spa Current 

 Current
 :
 cc 2 0 cc\_srdriver
 cat9k-cc\_srdriver.16.06.02.prd9.SPA.pkg

 Current
 :
 cc 2 0 cc
 cat9k-sipbase.16.06.02.prd9.SPA.pkg

 Current
 :
 cc 2 0 cc\_spa
 cat9k-sipbase.16.06.02.prd9.SPA.pkg

 Current
 :
 cc 3 0 cc\_srdriver
 cat9k-sipbase.16.06.02.prd9.SPA.pkg

 Current
 :
 cc 3 0 cc\_srdriver
 cat9k-sipbase.16.06.02.prd9.SPA.pkg

 Current
 :
 cc 3 0 cc\_spa
 cat9k-sipbase.16.06.02.prd9.SPA.pkg

 Current
 :
 cc 3 0 cc\_spa
 cat9k-sipbase.16.06.02.prd9.SPA.pkg

 Current
 :
 cc 4 0 cc\_spa
 cat9k-sipbase.16.06.02.prd9.SPA.pkg

 Current
 :
 cc 4 0 cc\_srdriver
 cat9k-sipbase.16.06.02.prd9.SPA.pkg

 Current
 :
 cc 4 0 cc\_spa
 cat9k-sipbase.16.06.02.prd9.SPA.pkg

 Current
 :
 cc 4 0 cc\_spa
 cat9k-sipbase.16.06.02.prd9.SPA.pkg

 Current
 :
 cc 4 0 cc\_spa
 cat9k-sipbase.16.06.02.prd9.SPA.pkg

 Current
 :
 cc 5 0 cc\_srdriver
 cat9k-sipbase.16.06.02.prd9.SPA.pkg

 Current
 :
 cc 5 0 cc\_srdriver
 cat9k-sipbase.16.06.02.prd9.SPA.pkg

</tabr> Current 

 Current
 :
 cc 5 0 cc
 cat9k-sipbase.16.06.02.prd9.SPA.pkg

 Current
 :
 cc 5 0 cc\_spa
 cat9k-sipspa.16.06.02.prd9.SPA.pkg

 Current
 :
 cc 6 0 cc\_srdriver
 cat9k-cc\_srdriver.16.06.02.prd9.SPA.pkg

 Current : cc 6 0 cc cat9k-sipbase.16.06.02.prd9.SPA.pkg Current : cc 6 0 cc\_spa cat9k-sipspa.16.06.02.prd9.SPA.pkg

| Current                                                                                                    |   |                                                                                                    |                                                                                                    |                                                                                                    |
|----------------------------------------------------------------------------------------------------|---|----------------------------------------------------------------------------------------------------|----------------------------------------------------------------------------------------------------|----------------------------------------------------------------------------------------------------|
|                                                                                                    | : | cc 7 0                                                                                                    | cc_srdriver                                                                                                    | cat9k-cc_srdriver.16.06.02.prd9.SPA.pkg                                                                                                    |
| Current                                                                                                    | : | cc 7 0                                                                                                    | CC                                                                                                    | cat9k-sipbase.16.06.02.prd9.SPA.pkg                                                                                                    |
| Current                                                                                                    | : | cc 7 0                                                                                                    | cc_spa                                                                                                    | cat9k-sipspa.16.06.02.prd9.SPA.pkg                                                                                                    |
| Current                                                                                                    | : | cc 8 0                                                                                                    | cc srdriver                                                                                                    | cat9k-cc srdriver.16.06.02.prd9.SPA.pkg                                                                                                    |
| Current                                                                                                    | : | cc 8 0                                                                                                    | cc                                                                                                    | cat9k-sipbase.16.06.02.prd9.SPA.pkg                                                                                                    |
| Current                                                                                                    | : | cc 8 0                                                                                                    | cc spa                                                                                                    | cat9k-sipspa.16.06.02.prd9.SPA.pkg                                                                                                    |
| Current                                                                                                    | • | CC 9 0                                                                                                    | cc_srdriver                                                                                                    | cat9k-cc_srdriver.16.06.02.prd9.SPA.pkg                                                                                                    |
| Current                                                                                                    |   |                                                                                                    | cc_010111001                                                                                                    | cat9k-sinbase 16 06 02 prd9 SPA pkg                                                                                                    |
| Current                                                                                                    | : |                                                                                                    |                                                                                                    | $c_{2}$ + $0k_{-}$ sippase 16.06.02 prod SDA pkg                                                                                                    |
| Current                                                                                                    | : | fr 0 0                                                                                                    | cc_spa                                                                                                    | cattle combace 16 06 02 mrd0 CDJ mkg                                                                                                    |
| Current                                                                                                    | : | 1p 0 0                                                                                                    | Tb                                                                                                    | cat9k-espbase.16.06.02.prd9.SPA.pkg                                                                                                    |
| Current                                                                                                    | : | ID I U                                                                                                    | IP                                                                                                    | cat9k-espbase.16.06.02.prd9.SPA.pkg                                                                                                    |
| Current                                                                                                    | : | rp 0 0                                                                                                    | guestshell                                                                                                    | cat9k-guestshell.16.06.02.prd9.SPA.pkg                                                                                                    |
| Current                                                                                                    | : | rp 0 0                                                                                                    | rp_base                                                                                                    | cat9k-rpbase.16.06.02.prd9.SPA.pkg                                                                                                    |
| Current                                                                                                    | : | rp 0 0                                                                                                    | rp_daemons                                                                                                    | cat9k-rpbase.16.06.02.prd9.SPA.pkg                                                                                                    |
| Current                                                                                                    | : | rp 0 0                                                                                                    | rp_iosd                                                                                                    | cat9k-rpbase.16.06.02.prd9.SPA.pkg                                                                                                    |
| Current                                                                                                    | : | rp 0 0                                                                                                    | rp_security                                                                                                    | cat9k-rpbase.16.06.02.prd9.SPA.pkg                                                                                                    |
| Current                                                                                                    | : | rp 0 0                                                                                                    | rp webui                                                                                                    | cat9k-webui.16.06.02.prd9.SPA.pkg                                                                                                    |
| Current                                                                                                    | : | rp 0 0                                                                                                    | rp_wlc                                                                                                    | cat9k-wlc.16.06.02.prd9.SPA.pkg                                                                                                    |
| Current                                                                                                    | : | rp 0 0                                                                                                    | srdriver                                                                                                    | cat9k-srdriver.16.06.02.prd9.SPA.pkg                                                                                                    |
| Current                                                                                                    | • | rp 1 0                                                                                                    | questshell                                                                                                    | cat9k-questshell.16.06.02.prd9.SPA.pkg                                                                                                    |
| Current                                                                                                    |   | rp = 0                                                                                                    | rn base                                                                                                    | cat9k-rpbase 16 06 02 prd9 SPA pkg                                                                                                    |
| Current                                                                                                    | : | $rp \perp 0$                                                                                                    | rp_babe                                                                                                    | cat9k-rpbase 16 06 02 prd9 SPA pkg                                                                                                    |
| Current                                                                                                    | • | 1p 1 0                                                                                                    | rp_daemons                                                                                                    | catok unbase 16.06.02 prod GDA phr                                                                                                    |
| Current                                                                                                    | : | rpiu                                                                                                    | rp_losa                                                                                                    | cat9k-rpbase.16.06.02.prd9.SPA.pkg                                                                                                    |
| Current                                                                                                    | : | rp I U                                                                                                    | rp_security                                                                                                    | cat9k-rpbase.16.06.02.prd9.SPA.pkg                                                                                                    |
| Current                                                                                                    | : | rp 1 0                                                                                                    | rp_webui                                                                                                    | cat9k-webui.16.06.02.prd9.SPA.pkg                                                                                                    |
| Current                                                                                                    | : | rp 1 0                                                                                                    | rp_wlc                                                                                                    | cat9k-wlc.16.06.02.prd9.SPA.pkg                                                                                                    |
| Current                                                                                                    | : | rp 1 0                                                                                                    | srdriver                                                                                                    | cat9k-srdriver.16.06.02.prd9.SPA.pkg                                                                                                    |
| Replacement                                                                                                    | : | cc 0 0                                                                                                    | cc_srdriver                                                                                                    | cat9k-cc_srdriver.16.06.02.SPA.pkg                                                                                                    |
| Replacement                                                                                                    | : | cc 0 0                                                                                                    | сс                                                                                                    | cat9k-sipbase.16.06.02.SPA.pkg                                                                                                    |
| Replacement                                                                                                    | : | cc 0 0                                                                                                    | cc spa                                                                                                    | cat9k-sipspa.16.06.02.SPA.pkg                                                                                                    |
| Replacement                                                                                                    | : | cc 1 0                                                                                                    | cc srdriver                                                                                                    | cat9k-cc srdriver.16.06.02.SPA.pkg                                                                                                    |
| Replacement                                                                                                    | : | cc 1 0                                                                                                    | cc                                                                                                    | cat9k-sipbase.16.06.02.SPA.pkg                                                                                                    |
| Replacement                                                                                                    | : | cc 1 0                                                                                                    | cc spa                                                                                                    | cat9k-sipspa.16.06.02.SPA.pkg                                                                                                    |
| Replacement                                                                                                    | • | cc 10 0                                                                                                    | CC_0FT                                                                                                    | cat9k-sipbase.16.06.02.SPA.pkg                                                                                                    |
| Replacement                                                                                                    |   | 10 0                                                                                                    | 00                                                                                                    | cacon offoaco.to.oo.ofform.phg                                                                                                    |
| reprocement                                                                                                    |   | CC 10 0                                                                                                    | CC SDA                                                                                                    | cat9k-sipspa 16 06 02 SPA pkg                                                                                                    |
| Replacement                                                                                                    |   | CC = 10 = 0                                                                                                    | cc_spa                                                                                                    | cat9k-sipspa.16.06.02.SPA.pkg                                                                                                    |
| Replacement                                                                                                    | : | cc 10 0<br>cc 10 0                                                                                                    | cc_spa<br>cc_srdriver                                                                                                    | cat9k-sipspa.16.06.02.SPA.pkg<br>cat9k-cc_srdriver.16.06.02.SPA.pkg                                                                                                    |
| Replacement<br>Replacement                                                                                                    | : | cc 10 0<br>cc 10 0<br>cc 2 0                                                                                                    | cc_spa<br>cc_srdriver<br>cc_srdriver                                                                                                    | <pre>cat9k-sipspa.16.06.02.SPA.pkg cat9k-cc_srdriver.16.06.02.SPA.pkg cat9k-cc_srdriver.16.06.02.SPA.pkg cat9k-siphere.16.06.02.SPA.pkg</pre>                                                                                                    |
| Replacement<br>Replacement<br>Replacement                                                                                                    | : | $\begin{array}{c} cc & 10 & 0 \\ cc & 10 & 0 \\ cc & 2 & 0 \\ cc & 2 & 0 \\ cc & 2 & 0 \end{array}$                                                                                                    | cc_spa<br>cc_srdriver<br>cc_srdriver<br>cc                                                                                                    | <pre>cat9k-sipspa.16.06.02.SPA.pkg<br/>cat9k-cc_srdriver.16.06.02.SPA.pkg<br/>cat9k-cc_srdriver.16.06.02.SPA.pkg<br/>cat9k-sipbase.16.06.02.SPA.pkg</pre>                                                                                                    |
| Replacement<br>Replacement<br>Replacement                                                                                                    | : | $\begin{array}{cccccccccccccccccccccccccccccccccccc$                                                                                                    | cc_spa<br>cc_srdriver<br>cc_srdriver<br>cc<br>cc_spa                                                                                                    | <pre>cat9k-sipspa.16.06.02.SPA.pkg<br/>cat9k-cc_srdriver.16.06.02.SPA.pkg<br/>cat9k-cc_srdriver.16.06.02.SPA.pkg<br/>cat9k-sipbase.16.06.02.SPA.pkg<br/>cat9k-sipspa.16.06.02.SPA.pkg</pre>                                                                                                    |
| Replacement<br>Replacement<br>Replacement<br>Replacement                                                                                                    | : | cc       10       0         cc       10       0         cc       2       0         cc       2       0         cc       2       0         cc       2       0         cc       2       0         cc       3       0                            | cc_spa<br>cc_srdriver<br>cc_srdriver<br>cc<br>cc_spa<br>cc_srdriver                                                                                                    | <pre>cat9k-sipspa.16.06.02.SPA.pkg<br/>cat9k-cc_srdriver.16.06.02.SPA.pkg<br/>cat9k-cc_srdriver.16.06.02.SPA.pkg<br/>cat9k-sipbase.16.06.02.SPA.pkg<br/>cat9k-sipspa.16.06.02.SPA.pkg<br/>cat9k-cc_srdriver.16.06.02.SPA.pkg</pre>                                                                                                    |
| Replacement<br>Replacement<br>Replacement<br>Replacement<br>Replacement<br>Replacement                                                                                                    |   | cc       10       0         cc       10       0         cc       2       0         cc       2       0         cc       2       0         cc       3       0         cc       3       0                                                       | cc_spa<br>cc_srdriver<br>cc_srdriver<br>cc<br>cc_spa<br>cc_srdriver<br>cc                                                                                                    | <pre>cat9k-sipspa.16.06.02.SPA.pkg<br/>cat9k-cc_srdriver.16.06.02.SPA.pkg<br/>cat9k-cc_srdriver.16.06.02.SPA.pkg<br/>cat9k-sipbase.16.06.02.SPA.pkg<br/>cat9k-sipspa.16.06.02.SPA.pkg<br/>cat9k-cc_srdriver.16.06.02.SPA.pkg<br/>cat9k-sipbase.16.06.02.SPA.pkg</pre>                                                                                                    |
| Replacement<br>Replacement<br>Replacement<br>Replacement<br>Replacement<br>Replacement                                                                                                    |   | cc       10       0         cc       10       0         cc       2       0         cc       2       0         cc       2       0         cc       3       0         cc       3       0         cc       3       0                            | cc_spa<br>cc_srdriver<br>cc_srdriver<br>cc<br>cc_spa<br>cc_srdriver<br>cc<br>cc_spa                                                                                                    | <pre>cat9k-sipspa.16.06.02.SPA.pkg<br/>cat9k-cc_srdriver.16.06.02.SPA.pkg<br/>cat9k-cc_srdriver.16.06.02.SPA.pkg<br/>cat9k-sipbase.16.06.02.SPA.pkg<br/>cat9k-sipspa.16.06.02.SPA.pkg<br/>cat9k-cc_srdriver.16.06.02.SPA.pkg<br/>cat9k-sipbase.16.06.02.SPA.pkg<br/>cat9k-sipspa.16.06.02.SPA.pkg</pre>                                                                                                    |
| Replacement<br>Replacement<br>Replacement<br>Replacement<br>Replacement<br>Replacement<br>Replacement                                                                                                    |   | cc       10       0         cc       10       0         cc       2       0         cc       2       0         cc       2       0         cc       3       0         cc       3       0         cc       3       0         cc       4       0 | cc_spa<br>cc_srdriver<br>cc_srdriver<br>cc_spa<br>cc_srdriver<br>cc<br>cc_spa<br>cc_spa<br>cc_srdriver                                                                                                    | <pre>cat9k-sipspa.16.06.02.SPA.pkg<br/>cat9k-cc_srdriver.16.06.02.SPA.pkg<br/>cat9k-cc_srdriver.16.06.02.SPA.pkg<br/>cat9k-sipbase.16.06.02.SPA.pkg<br/>cat9k-sipspa.16.06.02.SPA.pkg<br/>cat9k-cc_srdriver.16.06.02.SPA.pkg<br/>cat9k-sipbase.16.06.02.SPA.pkg<br/>cat9k-sipspa.16.06.02.SPA.pkg<br/>cat9k-sipspa.16.06.02.SPA.pkg</pre>                                                                                                    |
| Replacement<br>Replacement<br>Replacement<br>Replacement<br>Replacement<br>Replacement<br>Replacement<br>Replacement                                                                                                    |   | cc       10       0         cc       2       0         cc       2       0         cc       2       0         cc       3       0         cc       3       0         cc       3       0         cc       4       0         cc       4       0  | cc_spa<br>cc_srdriver<br>cc<br>cc_spa<br>cc_srdriver<br>cc<br>cc_spa<br>cc_spa<br>cc_srdriver<br>cc                                                                                                    | <pre>cat9k-sipspa.16.06.02.SPA.pkg<br/>cat9k-cc_srdriver.16.06.02.SPA.pkg<br/>cat9k-cc_srdriver.16.06.02.SPA.pkg<br/>cat9k-sipbase.16.06.02.SPA.pkg<br/>cat9k-sipspa.16.06.02.SPA.pkg<br/>cat9k-cc_srdriver.16.06.02.SPA.pkg<br/>cat9k-sipbase.16.06.02.SPA.pkg<br/>cat9k-sipspa.16.06.02.SPA.pkg<br/>cat9k-sipspa.16.06.02.SPA.pkg<br/>cat9k-cc_srdriver.16.06.02.SPA.pkg<br/>cat9k-sipbase.16.06.02.SPA.pkg</pre>                                                                                                    |
| Replacement<br>Replacement<br>Replacement<br>Replacement<br>Replacement<br>Replacement<br>Replacement<br>Replacement<br>Replacement                                                                                                    |   | $\begin{array}{ccccc} ccccccccccccccccccccccccccccccc$                                                                                                    | cc_spa<br>cc_srdriver<br>cc<br>cc_spa<br>cc_spa<br>cc_srdriver<br>cc<br>cc_spa<br>cc_srdriver<br>cc<br>cc_spa                                                                                                    | <pre>cat9k-sipspa.16.06.02.SPA.pkg<br/>cat9k-cc_srdriver.16.06.02.SPA.pkg<br/>cat9k-cc_srdriver.16.06.02.SPA.pkg<br/>cat9k-sipbase.16.06.02.SPA.pkg<br/>cat9k-sipspa.16.06.02.SPA.pkg<br/>cat9k-cc_srdriver.16.06.02.SPA.pkg<br/>cat9k-sipbase.16.06.02.SPA.pkg<br/>cat9k-sipspa.16.06.02.SPA.pkg<br/>cat9k-cc_srdriver.16.06.02.SPA.pkg<br/>cat9k-sipbase.16.06.02.SPA.pkg<br/>cat9k-sipbase.16.06.02.SPA.pkg<br/>cat9k-sipbase.16.06.02.SPA.pkg</pre>                                                                                                    |
| Replacement<br>Replacement<br>Replacement<br>Replacement<br>Replacement<br>Replacement<br>Replacement<br>Replacement<br>Replacement                                                                                                    |   | $\begin{array}{ccccc} cc & 10 & 0 \\ cc & 10 & 0 \\ cc & 2 & 0 \\ cc & 2 & 0 \\ cc & 2 & 0 \\ cc & 3 & 0 \\ cc & 3 & 0 \\ cc & 3 & 0 \\ cc & 4 & 0 \\ cc & 4 & 0 \\ cc & 4 & 0 \\ cc & 5 & 0 \end{array}$                                    | cc_spa<br>cc_srdriver<br>cc<br>cc_spa<br>cc_srdriver<br>cc<br>cc_spa<br>cc_srdriver<br>cc<br>cc_spa<br>cc_srdriver<br>cc<br>cc_spa<br>cc_srdriver                                                                                                    | <pre>cat9k-sipspa.16.06.02.SPA.pkg<br/>cat9k-cc_srdriver.16.06.02.SPA.pkg<br/>cat9k-cc_srdriver.16.06.02.SPA.pkg<br/>cat9k-sipbase.16.06.02.SPA.pkg<br/>cat9k-sipspa.16.06.02.SPA.pkg<br/>cat9k-cc_srdriver.16.06.02.SPA.pkg<br/>cat9k-sipbase.16.06.02.SPA.pkg<br/>cat9k-sipspa.16.06.02.SPA.pkg<br/>cat9k-cc_srdriver.16.06.02.SPA.pkg<br/>cat9k-sipbase.16.06.02.SPA.pkg<br/>cat9k-sipbase.16.06.02.SPA.pkg<br/>cat9k-sipspa.16.06.02.SPA.pkg<br/>cat9k-sipspa.16.06.02.SPA.pkg<br/>cat9k-sipspa.16.06.02.SPA.pkg</pre>                                                                                                    |
| Replacement<br>Replacement<br>Replacement<br>Replacement<br>Replacement<br>Replacement<br>Replacement<br>Replacement<br>Replacement<br>Replacement                                                                                                    |   | $\begin{array}{ccccc} cc & 10 & 0 \\ cc & 10 & 0 \\ cc & 2 & 0 \\ cc & 2 & 0 \\ cc & 2 & 0 \\ cc & 3 & 0 \\ cc & 3 & 0 \\ cc & 3 & 0 \\ cc & 4 & 0 \\ cc & 4 & 0 \\ cc & 4 & 0 \\ cc & 5 & 0 \\ cc & 5 & 0 \end{array}$                      | cc_spa<br>cc_srdriver<br>cc<br>cc_spa<br>cc_srdriver<br>cc<br>cc_spa<br>cc_srdriver<br>cc<br>cc_spa<br>cc_srdriver<br>cc<br>cc_spa<br>cc_srdriver<br>cc                                                                                                    | <pre>cat9k-sipspa.16.06.02.SPA.pkg<br/>cat9k-cc_srdriver.16.06.02.SPA.pkg<br/>cat9k-cc_srdriver.16.06.02.SPA.pkg<br/>cat9k-sipspa.16.06.02.SPA.pkg<br/>cat9k-sipspa.16.06.02.SPA.pkg<br/>cat9k-cc_srdriver.16.06.02.SPA.pkg<br/>cat9k-sipspa.16.06.02.SPA.pkg<br/>cat9k-sipspa.16.06.02.SPA.pkg<br/>cat9k-cc_srdriver.16.06.02.SPA.pkg<br/>cat9k-sipspa.16.06.02.SPA.pkg<br/>cat9k-sipspa.16.06.02.SPA.pkg<br/>cat9k-sipspa.16.06.02.SPA.pkg<br/>cat9k-sipspa.16.06.02.SPA.pkg<br/>cat9k-sipspa.16.06.02.SPA.pkg<br/>cat9k-sipspa.16.06.02.SPA.pkg</pre>                                                                                                    |
| Replacement<br>Replacement<br>Replacement<br>Replacement<br>Replacement<br>Replacement<br>Replacement<br>Replacement<br>Replacement<br>Replacement<br>Replacement<br>Replacement                                                                                                    |   | $\begin{array}{ccccc} ccccccccccccccccccccccccccccccc$                                                                                                    | cc_spa<br>cc_srdriver<br>cc_srdriver<br>cc<br>cc_spa<br>cc_srdriver<br>cc<br>cc_spa<br>cc_srdriver<br>cc<br>cc_spa<br>cc_srdriver<br>cc<br>cc_spa<br>cc_srdriver<br>cc<br>cc_spa                                                                                                    | <pre>cat9k-sipspa.16.06.02.SPA.pkg<br/>cat9k-cc_srdriver.16.06.02.SPA.pkg<br/>cat9k-cc_srdriver.16.06.02.SPA.pkg<br/>cat9k-sipspa.16.06.02.SPA.pkg<br/>cat9k-sipspa.16.06.02.SPA.pkg<br/>cat9k-cc_srdriver.16.06.02.SPA.pkg<br/>cat9k-sipspa.16.06.02.SPA.pkg<br/>cat9k-sipspa.16.06.02.SPA.pkg<br/>cat9k-cc_srdriver.16.06.02.SPA.pkg<br/>cat9k-sipspa.16.06.02.SPA.pkg<br/>cat9k-sipspa.16.06.02.SPA.pkg<br/>cat9k-sipspa.16.06.02.SPA.pkg<br/>cat9k-sipspa.16.06.02.SPA.pkg<br/>cat9k-sipspa.16.06.02.SPA.pkg<br/>cat9k-sipspa.16.06.02.SPA.pkg<br/>cat9k-sipspa.16.06.02.SPA.pkg</pre>                                                                                                    |
| Replacement<br>Replacement<br>Replacement<br>Replacement<br>Replacement<br>Replacement<br>Replacement<br>Replacement<br>Replacement<br>Replacement<br>Replacement<br>Replacement<br>Replacement                                                                                                    |   | $\begin{array}{ccccc} ccccccccccccccccccccccccccccccc$                                                                                                    | cc_spa<br>cc_srdriver<br>cc<br>cc_spa<br>cc_srdriver<br>cc<br>cc_spa<br>cc_srdriver<br>cc<br>cc_spa<br>cc_srdriver<br>cc<br>cc_spa<br>cc_srdriver<br>cc<br>cc_spa<br>cc_srdriver<br>cc<br>cc_spa<br>cc_srdriver                                                                                                    | <pre>cat9k-sipspa.16.06.02.SPA.pkg<br/>cat9k-cc_srdriver.16.06.02.SPA.pkg<br/>cat9k-cc_srdriver.16.06.02.SPA.pkg<br/>cat9k-sipbase.16.06.02.SPA.pkg<br/>cat9k-sipspa.16.06.02.SPA.pkg<br/>cat9k-cc_srdriver.16.06.02.SPA.pkg<br/>cat9k-sipbase.16.06.02.SPA.pkg<br/>cat9k-sipspa.16.06.02.SPA.pkg<br/>cat9k-cc_srdriver.16.06.02.SPA.pkg<br/>cat9k-sipbase.16.06.02.SPA.pkg<br/>cat9k-sipspa.16.06.02.SPA.pkg<br/>cat9k-sipspa.16.06.02.SPA.pkg<br/>cat9k-cc_srdriver.16.06.02.SPA.pkg<br/>cat9k-sipbase.16.06.02.SPA.pkg<br/>cat9k-sipbase.16.06.02.SPA.pkg<br/>cat9k-sipbase.16.06.02.SPA.pkg<br/>cat9k-sipbase.16.06.02.SPA.pkg<br/>cat9k-sipspa.16.06.02.SPA.pkg</pre>                                                                                                    |
| Replacement<br>Replacement<br>Replacement<br>Replacement<br>Replacement<br>Replacement<br>Replacement<br>Replacement<br>Replacement<br>Replacement<br>Replacement<br>Replacement<br>Replacement<br>Replacement                                                                                                    |   | $\begin{array}{ccccc} ccccccccccccccccccccccccccccccc$                                                                                                    | cc_spa<br>cc_srdriver<br>cc<br>cc_spa<br>cc_spa<br>cc_spa<br>cc_spa<br>cc_srdriver<br>cc<br>cc_spa<br>cc_spa<br>cc_srdriver<br>cc<br>cc_spa<br>cc_srdriver<br>cc<br>cc_spa<br>cc_srdriver<br>cc                                                                                                    | <pre>cat9k-sipspa.16.06.02.SPA.pkg<br/>cat9k-cc_srdriver.16.06.02.SPA.pkg<br/>cat9k-cc_srdriver.16.06.02.SPA.pkg<br/>cat9k-sipbase.16.06.02.SPA.pkg<br/>cat9k-sipspa.16.06.02.SPA.pkg<br/>cat9k-cc_srdriver.16.06.02.SPA.pkg<br/>cat9k-sipbase.16.06.02.SPA.pkg<br/>cat9k-sipbase.16.06.02.SPA.pkg<br/>cat9k-sipbase.16.06.02.SPA.pkg<br/>cat9k-sipbase.16.06.02.SPA.pkg<br/>cat9k-sipbase.16.06.02.SPA.pkg<br/>cat9k-sipbase.16.06.02.SPA.pkg<br/>cat9k-sipbase.16.06.02.SPA.pkg<br/>cat9k-sipbase.16.06.02.SPA.pkg<br/>cat9k-sipbase.16.06.02.SPA.pkg<br/>cat9k-sipbase.16.06.02.SPA.pkg<br/>cat9k-sipbase.16.06.02.SPA.pkg<br/>cat9k-sipbase.16.06.02.SPA.pkg<br/>cat9k-cc_srdriver.16.06.02.SPA.pkg</pre>                                                                                                    |
| Replacement<br>Replacement<br>Replacement<br>Replacement<br>Replacement<br>Replacement<br>Replacement<br>Replacement<br>Replacement<br>Replacement<br>Replacement<br>Replacement<br>Replacement<br>Replacement<br>Replacement                                                                                                    |   | $\begin{array}{ccccc} ccccccccccccccccccccccccccccccc$                                                                                                    | cc_spa<br>cc_srdriver<br>cc_srdriver<br>cc<br>cc_spa<br>cc_srdriver<br>cc<br>cc_spa<br>cc_spa<br>cc_srdriver<br>cc<br>cc_spa<br>cc_spa<br>cc_spa<br>cc_spa<br>cc_spa<br>cc_spa<br>cc_spa<br>cc_spa<br>cc_spa<br>cc_spa<br>cc_spa<br>cc_spa<br>cc_spa<br>cc_spa<br>cc_spa<br>cc_spa                                                                                                    | <pre>cat9k-sipspa.16.06.02.SPA.pkg<br/>cat9k-cc_srdriver.16.06.02.SPA.pkg<br/>cat9k-cc_srdriver.16.06.02.SPA.pkg<br/>cat9k-sipbase.16.06.02.SPA.pkg<br/>cat9k-sipspa.16.06.02.SPA.pkg<br/>cat9k-cc_srdriver.16.06.02.SPA.pkg<br/>cat9k-sipbase.16.06.02.SPA.pkg<br/>cat9k-sipspa.16.06.02.SPA.pkg<br/>cat9k-sipbase.16.06.02.SPA.pkg<br/>cat9k-sipbase.16.06.02.SPA.pkg<br/>cat9k-sipspa.16.06.02.SPA.pkg<br/>cat9k-sipspa.16.06.02.SPA.pkg<br/>cat9k-sipspa.16.06.02.SPA.pkg<br/>cat9k-cc_srdriver.16.06.02.SPA.pkg<br/>cat9k-sipspa.16.06.02.SPA.pkg<br/>cat9k-sipspa.16.06.02.SPA.pkg<br/>cat9k-sipspa.16.06.02.SPA.pkg<br/>cat9k-sipspa.16.06.02.SPA.pkg<br/>cat9k-sipspa.16.06.02.SPA.pkg<br/>cat9k-sipspa.16.06.02.SPA.pkg</pre>                                                                                                    |
| Replacement<br>Replacement<br>Replacement<br>Replacement<br>Replacement<br>Replacement<br>Replacement<br>Replacement<br>Replacement<br>Replacement<br>Replacement<br>Replacement<br>Replacement<br>Replacement<br>Replacement<br>Replacement                                                                                                    |   | $\begin{array}{ccccc} ccccccccccccccccccccccccccccccc$                                                                                                    | cc_spa<br>cc_srdriver<br>cc_srdriver<br>cc<br>cc_spa<br>cc_srdriver<br>cc<br>cc_spa<br>cc_srdriver<br>cc_spa<br>cc_srdriver<br>cc_spa                                                                                                    | <pre>cat9k-sipspa.16.06.02.SPA.pkg<br/>cat9k-cc_srdriver.16.06.02.SPA.pkg<br/>cat9k-cc_srdriver.16.06.02.SPA.pkg<br/>cat9k-sipbase.16.06.02.SPA.pkg<br/>cat9k-sipspa.16.06.02.SPA.pkg<br/>cat9k-cc_srdriver.16.06.02.SPA.pkg<br/>cat9k-sipbase.16.06.02.SPA.pkg<br/>cat9k-sipspa.16.06.02.SPA.pkg<br/>cat9k-sipbase.16.06.02.SPA.pkg<br/>cat9k-sipbase.16.06.02.SPA.pkg</pre>                                                                                                    |
| Replacement<br>Replacement<br>Replacement<br>Replacement<br>Replacement<br>Replacement<br>Replacement<br>Replacement<br>Replacement<br>Replacement<br>Replacement<br>Replacement<br>Replacement<br>Replacement<br>Replacement<br>Replacement                                                                                                    |   | $\begin{array}{ccccc} ccccccccccccccccccccccccccccccc$                                                                                                    | cc_spa<br>cc_srdriver<br>cc_srdriver<br>cc<br>cc_spa<br>cc_srdriver<br>cc<br>cc_spa<br>cc_spa<br>cc_srdriver<br>cc<br>cc_spa<br>cc_spa<br>cc_spa<br>cc_spa<br>cc_spa<br>cc_spa<br>cc_spa<br>cc_spa<br>cc_spa<br>cc_spa<br>cc_spa<br>cc_spa<br>cc_spa<br>cc_spa<br>cc_spa<br>cc_spa<br>cc_spa<br>cc_spa                                                                                                    | <pre>cat9k-sipspa.16.06.02.SPA.pkg<br/>cat9k-cc_srdriver.16.06.02.SPA.pkg<br/>cat9k-cc_srdriver.16.06.02.SPA.pkg<br/>cat9k-sipbase.16.06.02.SPA.pkg<br/>cat9k-sipspa.16.06.02.SPA.pkg<br/>cat9k-cc_srdriver.16.06.02.SPA.pkg<br/>cat9k-sipbase.16.06.02.SPA.pkg<br/>cat9k-sipbase.16.06.02.SPA.pkg</pre>                                                                                                    |
| Replacement<br>Replacement<br>Replacement<br>Replacement<br>Replacement<br>Replacement<br>Replacement<br>Replacement<br>Replacement<br>Replacement<br>Replacement<br>Replacement<br>Replacement<br>Replacement<br>Replacement<br>Replacement<br>Replacement                                                                                                    |   | $\begin{array}{ccccc} ccccccccccccccccccccccccccccccc$                                                                                                    | cc_spa<br>cc_srdriver<br>cc_srdriver<br>cc<br>cc_spa<br>cc_srdriver<br>cc<br>cc_spa<br>cc_spa<br>cc_srdriver<br>cc<br>cc_spa<br>cc_spa<br>cc_spa<br>cc_spa<br>cc_spa<br>cc_spa<br>cc_spa<br>cc_spa<br>cc_spa<br>cc_spa<br>cc_spa<br>cc_spa<br>cc_spa<br>cc_spa<br>cc_spa                                                                                                    | <pre>cat9k-sipspa.16.06.02.SPA.pkg<br/>cat9k-cc_srdriver.16.06.02.SPA.pkg<br/>cat9k-cc_srdriver.16.06.02.SPA.pkg<br/>cat9k-sipspa.16.06.02.SPA.pkg<br/>cat9k-sipspa.16.06.02.SPA.pkg<br/>cat9k-cc_srdriver.16.06.02.SPA.pkg<br/>cat9k-sipspa.16.06.02.SPA.pkg<br/>cat9k-sipspa.16.06.02.SPA.pkg</pre>                                                                                                    |
| Replacement<br>Replacement<br>Replacement<br>Replacement<br>Replacement<br>Replacement<br>Replacement<br>Replacement<br>Replacement<br>Replacement<br>Replacement<br>Replacement<br>Replacement<br>Replacement<br>Replacement<br>Replacement<br>Replacement<br>Replacement                                                                                                    |   | $\begin{array}{ccccc} ccccccccccccccccccccccccccccccc$                                                                                                    | cc_spa<br>cc_srdriver<br>cc_srdriver<br>cc<br>cc_spa<br>cc_srdriver<br>cc<br>cc_spa<br>cc_spa<br>cc_srdriver<br>cc<br>cc_spa<br>cc_srdriver<br>cc<br>cc_spa<br>cc_srdriver<br>cc<br>cc_spa<br>cc_srdriver<br>cc<br>cc_spa<br>cc_srdriver<br>cc<br>cc_spa<br>cc_srdriver<br>cc<br>cc_spa<br>cc_srdriver<br>cc<br>cc_spa                                                                                                    | <pre>cat9k-sipspa.16.06.02.SPA.pkg<br/>cat9k-cc_srdriver.16.06.02.SPA.pkg<br/>cat9k-cc_srdriver.16.06.02.SPA.pkg<br/>cat9k-sipspa.16.06.02.SPA.pkg<br/>cat9k-sipspa.16.06.02.SPA.pkg<br/>cat9k-cc_srdriver.16.06.02.SPA.pkg<br/>cat9k-sipspa.16.06.02.SPA.pkg<br/>cat9k-sipspa.16.06.02.SPA.pkg</pre>                                                                                                    |
| Replacement<br>Replacement<br>Replacement<br>Replacement<br>Replacement<br>Replacement<br>Replacement<br>Replacement<br>Replacement<br>Replacement<br>Replacement<br>Replacement<br>Replacement<br>Replacement<br>Replacement<br>Replacement<br>Replacement<br>Replacement                                                                                                    |   | $\begin{array}{ccccc} ccccccccccccccccccccccccccccccc$                                                                                                    | cc_spa<br>cc_srdriver<br>cc_srdriver<br>cc<br>cc_spa<br>cc_srdriver<br>cc<br>cc_spa<br>cc_srdriver<br>cc<br>cc_spa<br>cc_srdriver<br>cc<br>cc_spa<br>cc_srdriver<br>cc<br>cc_spa<br>cc_srdriver<br>cc<br>cc_spa<br>cc_srdriver<br>cc<br>cc_spa<br>cc_srdriver<br>cc                                                                                                    | <pre>cat9k-sipspa.16.06.02.SPA.pkg<br/>cat9k-cc_srdriver.16.06.02.SPA.pkg<br/>cat9k-cc_srdriver.16.06.02.SPA.pkg<br/>cat9k-sipspa.16.06.02.SPA.pkg<br/>cat9k-sipspa.16.06.02.SPA.pkg<br/>cat9k-cc_srdriver.16.06.02.SPA.pkg<br/>cat9k-sipspa.16.06.02.SPA.pkg<br/>cat9k-sipspa.16.06.02.SPA.pkg</pre>                                                                                                    |
| Replacement<br>Replacement<br>Replacement                                                                                                    |   | $\begin{array}{ccccc} ccccccccccccccccccccccccccccccc$                                                                                                    | cc_spa<br>cc_srdriver<br>cc_srdriver<br>cc<br>cc_spa<br>cc_srdriver<br>cc<br>cc_spa<br>cc_srdriver<br>cc_spa<br>cc_srdriver<br>cc_spa<br>cc_srdriver<br>cc_spa<br>cc_srdriver<br>cc_spa<br>cc_srdriver<br>cc_spa<br>cc_srdriver<br>cc_spa<br>cc_srdriver<br>cc_spa                                                                                                    | <pre>cat9k-sipspa.16.06.02.SPA.pkg<br/>cat9k-cc_srdriver.16.06.02.SPA.pkg<br/>cat9k-cc_srdriver.16.06.02.SPA.pkg<br/>cat9k-sipspa.16.06.02.SPA.pkg<br/>cat9k-sipspa.16.06.02.SPA.pkg<br/>cat9k-cc_srdriver.16.06.02.SPA.pkg<br/>cat9k-sipspa.16.06.02.SPA.pkg<br/>cat9k-sipspa.16.06.02.SPA.pkg</pre>                                                                                                    |
| Replacement<br>Replacement<br>Replacement<br>Replacement<br>Replacement<br>Replacement<br>Replacement<br>Replacement<br>Replacement<br>Replacement<br>Replacement<br>Replacement<br>Replacement<br>Replacement<br>Replacement<br>Replacement<br>Replacement<br>Replacement<br>Replacement                                                                                                    |   | $\begin{array}{cccccc} cccccccccccccccccccccccccccccc$                                                                                                    | cc_spa<br>cc_srdriver<br>cc_srdriver<br>cc<br>cc_spa<br>cc_srdriver<br>cc<br>cc_spa                                                                                                    | <pre>cat9k-sipspa.16.06.02.SPA.pkg<br/>cat9k-cc_srdriver.16.06.02.SPA.pkg<br/>cat9k-cc_srdriver.16.06.02.SPA.pkg<br/>cat9k-sipspa.16.06.02.SPA.pkg<br/>cat9k-sipspa.16.06.02.SPA.pkg<br/>cat9k-sipspa.16.06.02.SPA.pkg<br/>cat9k-sipspa.16.06.02.SPA.pkg<br/>cat9k-sipspa.16.06.02.SPA.pkg<br/>cat9k-cc_srdriver.16.06.02.SPA.pkg<br/>cat9k-sipspa.16.06.02.SPA.pkg<br/>cat9k-sipspa.16.06.02.SPA.pkg</pre>                                                                                                    |
| Replacement<br>Replacement<br>Replacement<br>Replacement<br>Replacement<br>Replacement<br>Replacement<br>Replacement<br>Replacement<br>Replacement<br>Replacement<br>Replacement<br>Replacement<br>Replacement<br>Replacement<br>Replacement<br>Replacement<br>Replacement<br>Replacement<br>Replacement                                                                                                    |   | $\begin{array}{cccccc} cccccccccccccccccccccccccccccc$                                                                                                    | cc_spa<br>cc_srdriver<br>cc_srdriver<br>cc<br>cc_spa<br>cc_srdriver<br>cc<br>cc_spa<br>cc_srdriver                                                                                                    | <pre>cat9k-sipspa.16.06.02.SPA.pkg<br/>cat9k-cc_srdriver.16.06.02.SPA.pkg<br/>cat9k-cc_srdriver.16.06.02.SPA.pkg<br/>cat9k-sipspa.16.06.02.SPA.pkg<br/>cat9k-sipspa.16.06.02.SPA.pkg<br/>cat9k-cc_srdriver.16.06.02.SPA.pkg<br/>cat9k-sipspa.16.06.02.SPA.pkg<br/>cat9k-sipspa.16.06.02.SPA.pkg</pre>                                                                                                    |
| Replacement<br>Replacement<br>Replacement                                                                                                    |   | $\begin{array}{ccccc} c c c c c c c c c c c c c c c c $                                                                                                    | cc_spa<br>cc_srdriver<br>cc_srdriver<br>cc<br>cc_spa<br>cc_srdriver<br>cc<br>cc_spa<br>cc_srdriver<br>cc                                                                                                    | <pre>cat9k-sipspa.16.06.02.SPA.pkg<br/>cat9k-cc_srdriver.16.06.02.SPA.pkg<br/>cat9k-cc_srdriver.16.06.02.SPA.pkg<br/>cat9k-sipbase.16.06.02.SPA.pkg<br/>cat9k-sipbase.16.06.02.SPA.pkg</pre>                                                                                                    |
| Replacement<br>Replacement<br>Replacement                                                             |   | $\begin{array}{ccccc} c c c c c c c c c c c c c c c c $                                                                                                    | cc_spa<br>cc_srdriver<br>cc_srdriver<br>cc<br>cc_spa<br>cc_srdriver<br>cc<br>cc_spa                                                                                                    | <pre>cat9k-sipspa.16.06.02.SPA.pkg<br/>cat9k-cc_srdriver.16.06.02.SPA.pkg<br/>cat9k-cc_srdriver.16.06.02.SPA.pkg<br/>cat9k-sipbase.16.06.02.SPA.pkg<br/>cat9k-sipbase.16.06.02.SPA.pkg<br/>cat9k-cc_srdriver.16.06.02.SPA.pkg<br/>cat9k-sipbase.16.06.02.SPA.pkg<br/>cat9k-sipbase.16.06.02.SPA.pkg</pre>                                                                                                    |
| Replacement<br>Replacement<br>Replacement                                              |   | $\begin{array}{ccccc} c c c c c c c c c c c c c c c c $                                                                                                    | cc_spa<br>cc_srdriver<br>cc_srdriver<br>cc<br>cc_spa<br>cc_srdriver<br>cc<br>cc_spa<br>fp                                                                                                    | <pre>cat9k-sipspa.16.06.02.SPA.pkg<br/>cat9k-cc_srdriver.16.06.02.SPA.pkg<br/>cat9k-cc_srdriver.16.06.02.SPA.pkg<br/>cat9k-sipspa.16.06.02.SPA.pkg<br/>cat9k-sipspa.16.06.02.SPA.pkg</pre>                                                                                                    |
| Replacement<br>Replacement<br>Replacement |   | $\begin{array}{ccccc} c c c c c c c c c c c c c c c c $                                                                                                    | cc_spa<br>cc_srdriver<br>cc_srdriver<br>cc<br>cc_spa<br>cc_srdriver<br>cc<br>cc_spa<br>cc_spa<br>cc_spa<br>cc_spa<br>cc_spa<br>cc_spa<br>cc_spa<br>cc_spa<br>cc_spa<br>cc_spa<br>cc_spa<br>cc_spa<br>cc_spa<br>cc_spa<br>cc_spa<br>cc_spa<br>cc_spa                                                                                                    | <pre>cat9k-sipspa.16.06.02.SPA.pkg<br/>cat9k-cc_srdriver.16.06.02.SPA.pkg<br/>cat9k-cc_srdriver.16.06.02.SPA.pkg<br/>cat9k-sipspa.16.06.02.SPA.pkg<br/>cat9k-sipspa.16.06.02</pre> |
| Replacement<br>Replacement<br>Replacement |   | $\begin{array}{ccccc} c c c c c c c c c c c c c c c c $                                                                                                    | <pre>cc_spa<br/>cc_srdriver<br/>cc_srdriver<br/>cc<br/>cc_spa<br/>cc_srdriver<br/>cc<br/>cc_spa<br/>cc_spa<br/>cc_srdriver<br/>cc<br/>cc_spa<br/>cc_spa<br/>cc_sp</pre> | <pre>cat9k-sipspa.16.06.02.SPA.pkg<br/>cat9k-cc_srdriver.16.06.02.SPA.pkg<br/>cat9k-cc_srdriver.16.06.02.SPA.pkg<br/>cat9k-sipspa.16.06.02.SPA.pkg<br/>cat9k-sipspa.16.06.02.SPA.pkg<br/>cat9k-cc_srdriver.16.06.02.SPA.pkg<br/>cat9k-sipspa.16.06.02.SPA.pkg<br/>cat9k-sipspa.16.06.02.SPA.pkg</pre>                                                                                                    |

cat9k-rpbase.16.06.02.SPA.pkg

Replacement: rp 0 0 Replacement: rp 0 0 rp iosd cat9k-rpbase.16.06.02.SPA.pkg Replacement: rp 0 0 cat9k-rpbase.16.06.02.SPA.pkg rp security Replacement: rp 0 0 rp webui cat9k-webui.16.06.02.SPA.pkg Replacement: rp 0 0 cat9k-wlc.16.06.02.SPA.pkg rp wlc Replacement: rp 0 0 srdriver cat9k-srdriver.16.06.02.SPA.pkg rp 1 0 Replacement: cat9k-guestshell.16.06.02.SPA.pkg questshell rp 1 0 Replacement: rp base cat9k-rpbase.16.06.02.SPA.pkg Replacement: rp 1 0 rp daemons cat9k-rpbase.16.06.02.SPA.pkg Replacement: rp 1 0 rp\_iosd cat9k-rpbase.16.06.02.SPA.pkg Replacement: rp 1 0 cat9k-rpbase.16.06.02.SPA.pkg rp\_security Chassis 1 reloading, reason - Reload command Replacement: rp 1 0 rp webui cat9k-webui.16.06.02.SPA.pkg Replacement: rp 1 0 rp\_wlc cat9k-wlc.16.06.02.SPA.pkg rp 1 0 cat9k-srdriver.16.06.02.SPA.pkg Replacement: srdriver Finished rollback impact [1] Finished Rollback on switch 1 Checking status of Rollback on [1] Rollback: Passed on [1] Finished Rollback Install will reload the system now! SUCCESS: install rollback Mon Oct 30 20:54:23 UTC 2017 Device# \*Oct 30 20:54:23.576: %IOSXE-5-PLATFORM: Switch 1 R0/0: Oct 30 20:54:23 install engine.sh: %INSTALL-5-INSTALL COMPLETED INFO: Completed install rollback PACKAGE \*Oct 30 20:54:25.416: %STACKMGR-1-RELOAD: Switch 1 R0/0: stack mgr: Reloading due to reason Reload command Oct 30 20:54:31.615 FP0/0: %PMAN-5-EXITACTION: Process manager is exiting: reload fp action requested Oct 30 20:54

rp daemons

#### 次に、install remove inactive コマンドの出力例を示します。

#### Device# install remove inactive

```
install_remove: START Mon Oct 30 19:51:48 UTC 2017
Cleaning up unnecessary package files
  Scanning boot directory for packages ... done.
 Preparing packages list to delete ...
 done.
The following files will be deleted:
[switch 1]:
/flash/cat9k-cc srdriver.16.06.02.SPA.pkg
/flash/cat9k-espbase.16.06.02.SPA.pkg
/flash/cat9k-guestshell.16.06.02.SPA.pkg
/flash/cat9k-rpbase.16.06.02.SPA.pkg
/flash/cat9k-rpboot.16.06.02.SPA.pkg
/flash/cat9k-sipbase.16.06.02.SPA.pkg
/flash/cat9k-sipspa.16.06.02.SPA.pkg
/flash/cat9k-srdriver.16.06.02.SPA.pkg
/flash/cat9k-webui.16.06.02.SPA.pkg
/flash/cat9k-wlc.16.06.02.SPA.pkg
/flash/packages.conf
Do you want to remove the above files? [y/n]y
[switch 1]:
Deleting file flash:cat9k-cc_srdriver.16.06.02.SPA.pkg ... done.
Deleting file flash:cat9k-espbase.16.06.02.SPA.pkg ... done.
```

Deleting file flash:cat9k-guestshell.16.06.02.SPA.pkg ... done. Deleting file flash:cat9k-rpbase.16.06.02.SPA.pkg ... done. Deleting file flash:cat9k-rpboot.16.06.02.SPA.pkg ... done. Deleting file flash:cat9k-sipbase.16.06.02.SPA.pkg ... done. Deleting file flash:cat9k-sipspa.16.06.02.SPA.pkg ... done. Deleting file flash:cat9k-srdriver.16.06.02.SPA.pkg ... done. Deleting file flash:cat9k-webui.16.06.02.SPA.pkg ... done. Deleting file flash:cat9k-wlc.16.06.02.SPA.pkg ... done. Deleting file flash:packages.conf ... done. SUCCESS: Files deleted. --- Starting Post\_Remove\_Cleanup ---Performing Post Remove Cleanup on all members [1] Post Remove Cleanup package(s) on switch 1 [1] Finished Post Remove Cleanup on switch 1 Checking status of Post Remove Cleanup on [1] Post Remove Cleanup: Passed on [1] Finished Post Remove Cleanup

SUCCESS: install\_remove Mon Oct 30 19:52:25 UTC 2017 Device#

次に、install abort コマンドの出力例を示します。

#### Device# install abort

```
/usr/binos/conf/chasutils.sh: line 428: chasfs is dominica: readonly function
/usr/binos/conf/chasutils.sh: line 428: chasfs is dominica: readonly function
/usr/binos/conf/chasutils.sh: line 428: chasfs is dominica: readonly function
/usr/binos/conf/chasutils.sh: line 428: chasfs is dominica: readonly function
install abort: START Mon Oct 30 20:27:32 UTC 2017
install abort: Abort type PACKAGE subtype NONE smutype NONE
This install abort would require a reload. Do you want to proceed? [y/n]
*Oct 30 20:27:33.189: %INSTALL-5-INSTALL START INFO: Switch 1 R0/0: install engine:
Started install abort
--- Starting Abort ---
Performing Abort on all members
/usr/binos/conf/chasutils.sh: line 428: chasfs_is_dominica: readonly function
/usr/binos/conf/chasutils.sh: line 428: chasfs_is_dominica: readonly function
/usr/binos/conf/chasutils.sh: line 428: chasfs is dominica: readonly function
/usr/binos/conf/chasutils.sh: line 428: chasfs is dominica: readonly function
/usr/binos/conf/chasutils.sh: line 428: chasfs_is_dominica: readonly function
/usr/binos/conf/chasutils.sh: line 428: chasfs is dominica: readonly function
  [1] Abort package(s) on switch 1
    --- Starting rollback impact ---
    Changes that are part of this rollback
    Current : rp 0 0 rp boot
cat9k-rpboot.BLD POLARIS DEV LATEST 20171029 082249.SSA.pkg
    Current : rp 1 0 rp_boot
cat9k-rpboot.BLD_POLARIS_DEV_LATEST_20171029_082249.SSA.pkg
   Replacement: rp 0 0 rp_boot
Replacement: rp 1 0 rp_boot
Current : cc 0 0 cc_srdriver
                                           cat9k-rpboot.16.06.02.SPA.pkg
                                           cat9k-rpboot.16.06.02.SPA.pkg
cat9k-cc srdriver.BLD POLARIS DEV LATEST 20171029 082249.SSA.pkg
   Current : cc 0 0 cc
cat9k-sipbase.BLD POLARIS DEV LATEST 20171029 082249.SSA.pkg
    Current
             : cc 0 0
                           cc spa
cat9k-sipspa.BLD_POLARIS_DEV_LATEST 20171029 082249.SSA.pkg
   Current : cc 1 0 cc srdriver
cat9k-cc srdriver.BLD POLARIS DEV LATEST 20171029 082249.SSA.pkg
    Current : cc 1 0 cc
cat9k-sipbase.BLD POLARIS DEV LATEST 20171029 082249.SSA.pkg
```

Current : cc 1 0 cc spa cat9k-sipspa.BLD POLARIS DEV LATEST 20171029 082249.SSA.pkg Current : cc 10 0 cc cat9k-sipbase.BLD POLARIS DEV LATEST 20171029 082249.SSA.pkg Current : cc 10 0 cc\_spa cat9k-sipspa.BLD\_POLARIS\_DEV\_LATEST\_20171029\_082249.SSA.pkg Current : cc 10 0 cc srdriver cat9k-cc srdriver.BLD POLARIS DEV LATEST 20171029 082249.SSA.pkg Current : cc 2 0 cc srdriver cat9k-cc srdriver.BLD POLARIS DEV LATEST 20171029 082249.SSA.pkg Current : cc 2 0 cc cat9k-sipbase.BLD POLARIS DEV LATEST 20171029 082249.SSA.pkg Current : cc 2 0 cc spa cat9k-sipspa.BLD\_POLARIS\_DEV\_LATEST\_20171029\_082249.SSA.pkg Current : cc 3 0 cc srdriver cat9k-cc srdriver.BLD POLARIS DEV LATEST 20171029 082249.SSA.pkg Current : cc 3 0 cc cat9k-sipbase.BLD POLARIS DEV LATEST 20171029 082249.SSA.pkg Current : cc 3 0 cc\_spa cat9k-sipspa.BLD POLARIS DEV LATEST 20171029 082249.SSA.pkg Current : cc 4 0 cc srdriver cat9k-cc\_srdriver.BLD\_POLARIS\_DEV\_LATEST\_20171029\_082249.SSA.pkg Current : cc 4 0 cc cat9k-sipbase.BLD POLARIS DEV LATEST 20171029 082249.SSA.pkg Current : cc 4 0 cc spa cat9k-sipspa.BLD POLARIS DEV LATEST 20171029 082249.SSA.pkg Current : cc 5 0 cc srdriver cat9k-cc srdriver.BLD POLARIS DEV LATEST 20171029 082249.SSA.pkg Current : cc 5 0 cc cat9k-sipbase.BLD\_POLARIS\_DEV\_LATEST\_20171029\_082249.SSA.pkg Current : cc 5 0 cc spa cat9k-sipspa.BLD POLARIS DEV LATEST 20171029 082249.SSA.pkg Current : cc 6 0 cc\_srdriver cat9k-cc srdriver.BLD POLARIS DEV LATEST 20171029 082249.SSA.pkg Current : cc 6 0 cc cat9k-sipbase.BLD POLARIS DEV LATEST 20171029 082249.SSA.pkg Current : cc 6 0 cc spa cat9k-sipspa.BLD POLARIS DEV LATEST 20171029 082249.SSA.pkg Current : cc 7 0 cc srdriver cat9k-cc srdriver.BLD POLARIS DEV LATEST 20171029 082249.SSA.pkg Current : cc 7 0 cc cat9k-sipbase.BLD\_POLARIS\_DEV\_LATEST\_20171029\_082249.SSA.pkg Current : cc 7 0 cc spa cat9k-sipspa.BLD\_POLARIS\_DEV\_LATEST 20171029 082249.SSA.pkg Current : cc 8 0 cc srdriver cat9k-cc srdriver.BLD POLARIS DEV LATEST 20171029 082249.SSA.pkg Current : cc 8 0 cc cat9k-sipbase.BLD POLARIS DEV LATEST 20171029 082249.SSA.pkg Current : cc 8 0 cc\_spa cat9k-sipspa.BLD POLARIS DEV LATEST 20171029 082249.SSA.pkg Current : cc 9 0 cc srdriver cat9k-cc srdriver.BLD POLARIS DEV LATEST 20171029 082249.SSA.pkg Current : cc 9 0 cc cat9k-sipbase.BLD\_POLARIS\_DEV\_LATEST\_20171029\_082249.SSA.pkg Current : cc 9 0 cc spa cat9k-sipspa.BLD POLARIS DEV LATEST 20171029 082249.SSA.pkg Current : fp 0 0 fp cat9k-espbase.BLD POLARIS DEV LATEST 20171029 082249.SSA.pkg Current : fp 1 0 fp cat9k-espbase.BLD POLARIS DEV LATEST 20171029 082249.SSA.pkg Current : rp 0 0 guestshell cat9k-guestshell.BLD POLARIS DEV LATEST 20171029 082249.SSA.pkg Current : rp 0 0 rp base

cat9k-rpbase.BLD\_POLARIS DEV LATEST 20171029 082249.SSA.pkg

```
Current : rp 0 0 rp daemons
cat9k-rpbase.BLD POLARIS DEV LATEST 20171029 082249.SSA.pkg
    Current : rp 0 0 rp iosd
cat9k-rpbase.BLD POLARIS DEV LATEST 20171029 082249.SSA.pkg
    Current : rp 0 0 rp security
cat9k-rpbase.BLD POLARIS DEV LATEST 20171029 082249.SSA.pkg
    Current : rp 0 0 rp webui
cat9k-webui.BLD POLARIS DEV LATEST 20171029 082249.SSA.pkg
    Current : rp 0 0 rp wlc
cat9k-wlc.BLD_POLARIS_DEV_LATEST_20171029_082249.SSA.pkg
    Current : rp 0 0 srdriver
cat9k-srdriver.BLD_POLARIS_DEV_LATEST_20171029 082249.SSA.pkg
     Current : rp 1 0 guestshell
cat9k-guestshell.BLD POLARIS DEV LATEST 20171029 082249.SSA.pkg
     Current : rp 1 0 rp base
cat9k-rpbase.BLD POLARIS DEV LATEST 20171029 082249.SSA.pkg
    Current : rp 1 0 rp daemons
cat9k-rpbase.BLD POLARIS DEV LATEST 20171029 082249.SSA.pkg
    Current : rp 1 0 rp_iosd
cat9k-rpbase.BLD POLARIS DEV LATEST 20171029 082249.SSA.pkg
     Current : rp 1 0 rp_security
cat9k-rpbase.BLD_POLARIS_DEV_LATEST_20171029_082249.SSA.pkg
     Current : rp 1 0 rp webui
cat9k-webui.BLD POLARIS DEV LATEST 20171029 082249.SSA.pkg
    Current : rp 1 0 rp wlc
cat9k-wlc.BLD POLARIS DEV LATEST 20171029 082249.SSA.pkg
    Current : rp 1 0 srdriver
cat9k-srdriver.BLD POLARIS DEV LATEST 20171029 082249.SSA.pkg
    Replacement:cc 0 0 cc_srdrivercat9k-cc_srdriver.16.06.02.SPA.pkgReplacement:cc 0 0 cccat9k-sipbase.16.06.02.SPA.pkgReplacement:cc 0 0 cc_spacat9k-sipspa.16.06.02.SPA.pkg
     Replacement: cc 1 0 cc_srdriver cat9k-cc_srdriver.16.06.02.SPA.pkg
    Replacement:cc 1 0cccat9k-sipbase.16.06.02.SPA.pkgReplacement:cc 1 0cc_spacat9k-sipspa.16.06.02.SPA.pkgReplacement:cc 10 0cccat9k-sipbase.16.06.02.SPA.pkg
    Replacement:CC 10 0 CCCatex-Sippase.10.00.02.SFA.pkgReplacement:CC 10 0 CC_spacat9k-sipspa.16.06.02.SPA.pkgReplacement:CC 10 0 CC_srdrivercat9k-cc_srdriver.16.06.02.SPA.pkg
     Replacement: cc 2 0 cc_srdriver cat9k-cc_srdriver.16.06.02.SPA.pkg

    Replacement:
    cc 2 0 cc
    cat9k-sipbase.16.06.02.SPA.pkg

    Replacement:
    cc 2 0 cc spa
    cat9k-sipspa.16.06.02.SPA.pkg

    Replacement:cc 2 0cc_spacat9k-sipspa.16.06.02.SPA.pkgReplacement:cc 3 0cc_srdrivercat9k-cc_srdriver.16.06.02.SPA.pkg
    Replacement:cc 3 0cccat9k-sipbase.16.06.02.SPA.pkgReplacement:cc 3 0cc_spacat9k-sipspa.16.06.02.SPA.pkg
     Replacement: cc 4 0 cc_srdriver cat9k-cc_srdriver.16.06.02.SPA.pkg
    Replacement:cc 4 0cccat9k-sipbase.16.06.02.SPA.pkgReplacement:cc 4 0cc_spacat9k-sipspa.16.06.02.SPA.pkgReplacement:cc 5 0cc_srdrivercat9k-cc_srdriver.16.06.02.SPA.pkg
    Replacement:cc 5 0cccat9k-sipbase.16.06.02.SPA.pkgReplacement:cc 5 0cc_spacat9k-sipspa.16.06.02.SPA.pkg
    Replacement: cc 6 0 cc_srdriver cat9k-cc_srdriver.16.06.02.SPA.pkg
    Replacement: cc 6 0 cc_spa
                                                      cat9k-sipbase.16.06.02.SPA.pkg
                                                     cat9k-sipspa.16.06.02.SPA.pkg
     Replacement: cc 7 0 cc_srdriver cat9k-cc_srdriver.16.06.02.SPA.pkg
    Replacement:cc 7 0cccat9k-sipbase.16.06.02.SPA.pkgReplacement:cc 7 0cc_spacat9k-sipspa.16.06.02.SPA.pkgReplacement:cc 8 0cc_srdrivercat9k-cc_srdriver.16.06.02.SPA.pkgReplacement:cc 8 0cccat9k-sipbase.16.06.02.SPA.pkgReplacement:cc 8 0cccat9k-sipbase.16.06.02.SPA.pkgReplacement:cc 8 0cccat9k-sipbase.16.06.02.SPA.pkgReplacement:cc 8 0cccat9k-sipbase.16.06.02.SPA.pkg
     Replacement: cc 9 0 cc srdriver cat9k-cc srdriver.16.06.02.SPA.pkg
                                  cc_spa cat9k-espbase.16.06.02.SPA.pkg
fp cat9k-espbase.16.06.02
fp
     Replacement: cc 9 0 cc
                                                    cat9k-sipbase.16.06.02.SPA.pkg
     Replacement: cc 9 0
                                 cc_spa
     Replacement: fp 0 0 fp
Replacement: fp 1 0 fp
                                                     cat9k-espbase.16.06.02.SPA.pkg
                                                     cat9k-espbase.16.06.02.SPA.pkg
     Replacement: rp 0 0 guestshell
                                                    cat9k-guestshell.16.06.02.SPA.pkg
```

```
cat9k-rpbase.16.06.02.SPA.pkg
    Replacement:
                 rp 0 0
                          rp base
                 rp 0 0
    Replacement:
                           rp daemons
                                          cat9k-rpbase.16.06.02.SPA.pkg
    Replacement: rp 0 0
                          rp_iosd
                                         cat9k-rpbase.16.06.02.SPA.pkg
    Replacement: rp 0 0
                          rp security
                                         cat9k-rpbase.16.06.02.SPA.pkg
   Replacement: rp 0 0
                          rp_webui
                                         cat9k-webui.16.06.02.SPA.pkg
                          rp_wlc
    Replacement: rp 0 0
                                          cat9k-wlc.16.06.02.SPA.pkg
                 rp 0 0
    Replacement:
                                          cat9k-srdriver.16.06.02.SPA.pkg
                          srdriver
                rp 1 0
                          guestshell
    Replacement:
                                         cat9k-guestshell.16.06.02.SPA.pkg
    Replacement: rp 1 0
                          rp base
                                         cat9k-rpbase.16.06.02.SPA.pkg
    Replacement: rp 1 0
                          rp_daemons
                                        cat9k-rpbase.16.06.02.SPA.pkg
                          rp_iosd
    Replacement: rp 1 0
                                         cat9k-rpbase.16.06.02.SPA.pkg
   Replacement: rp 1 0
Replacement: rp 1 0
                          rp security
                                         cat9k-rpbase.16.06.02.SPA.pkg
                           rp webui
                                          cat9k-webui.16.06.02.SPA.pkg
   Replacement: rp 1 0
                          rp wlc
                                         cat9k-wlc.16.06.02.SPA.pkg
    Replacement: rp 1 0 srdriver
                                         cat9k-srdriver.16.06.02.SPA.pkg
   Finished rollback impact
  [1] Finished Abort on switch 1
Checking status of Abort on [1]
Abort: Passed on [1]
Finished Abort
/usr/binos/conf/chasutils.sh: line 428: chasfs is dominica: readonly function
[1]: Performing MCU Upgrade Service
```

/usr/binos/conf/provfunc.sh: line 8792: \$1\_log\_file: ambiguous redirect SUCCESS: MCU Upgrade Service finished Install will reload the system now! SUCCESS: install\_abort Mon Oct 30 20:28:21 UTC 2017 /usr/binos/conf/chasutils.sh: line 428: chasfs is dominica: readonly function

#### 次に、install activate auto-abort-timer コマンドの出力例を示します。

#### Device# install activate auto-abort-timer 30

install\_activate: START Mon Oct 30 20:42:28 UTC 2017
install\_activate: Activating PACKAGE

\*Oct 30 20:42:29.149: %IOSXE-5-PLATFORM: Switch 1 R0/0: Oct 30 20:42:29 install engine.sh:

```
%INSTALL-5-INSTALL START INFO: Started install activateFollowing packages shall be
activated:
/flash/cat9k-wlc.16.06.02.prd9.SPA.pkg
/flash/cat9k-webui.16.06.02.prd9.SPA.pkg
/flash/cat9k-srdriver.16.06.02.prd9.SPA.pkg
/flash/cat9k-sipspa.16.06.02.prd9.SPA.pkg
/flash/cat9k-sipbase.16.06.02.prd9.SPA.pkg
/flash/cat9k-rpboot.16.06.02.prd9.SPA.pkg
/flash/cat9k-rpbase.16.06.02.prd9.SPA.pkg
/flash/cat9k-guestshell.16.06.02.prd9.SPA.pkg
/flash/cat9k-espbase.16.06.02.prd9.SPA.pkg
/flash/cat9k-cc_srdriver.16.06.02.prd9.SPA.pkg
This operation requires a reload of the system. Do you want to proceed? [y/n]y
--- Starting Activate ---
Performing Activate on all members
  [1] Activate package(s) on switch 1
    --- Starting list of software package changes ---
   Old files list:
      Removed cat9k-cc srdriver.16.06.02.SPA.pkg
      Removed cat9k-espbase.16.06.02.SPA.pkg
     Removed cat9k-questshell.16.06.02.SPA.pkg
      Removed cat9k-rpbase.16.06.02.SPA.pkg
      Removed cat9k-rpboot.16.06.02.SPA.pkg
      Removed cat9k-sipbase.16.06.02.SPA.pkg
```

Removed cat9k-sipspa.16.06.02.SPA.pkg Removed cat9k-srdriver.16.06.02.SPA.pkg Removed cat9k-webui.16.06.02.SPA.pkg Removed cat9k-wlc.16.06.02.SPA.pkg New files list: Added cat9k-cc\_srdriver.16.06.02.prd9.SPA.pkg Added cat9k-espbase.16.06.02.prd9.SPA.pkg Added cat9k-guestshell.16.06.02.prd9.SPA.pkg Added cat9k-rpbase.16.06.02.prd9.SPA.pkg Added cat9k-rpboot.16.06.02.prd9.SPA.pkg Added cat9k-sipbase.16.06.02.prd9.SPA.pkg Added cat9k-sipspa.16.06.02.prd9.SPA.pkg Added cat9k-srdriver.16.06.02.prd9.SPA.pkg Added cat9k-webui.16.06.02.prd9.SPA.pkg Added cat9k-wlc.16.06.02.prd9.SPA.pkg Finished list of software package changes [1] Finished Activate on switch 1 Checking status of Activate on [1] Activate: Passed on [1] Finished Activate

\*Oct 30 20:43:39.249: %IOSXE-5-PLATFORM: Switch 1 R0/0: Oct 30 20:43:39 rollback\_timer.sh:

%INSTALL-5-INSTALL\_AUTO\_ABORT\_TIMER\_PROGRESS: Install auto abort timer will expire in 1800 seconds Install will reload the system now! SUCCESS: install\_activate Mon Oct 30 20:43:44 UTC 2017

Device# \*Oct 30 20:43:44.615: %IOSXE-5-PLATFORM: Switch 1 R0/0: Oct 30 20:43:44 install\_engine.sh:

%INSTALL-5-INSTALL\_COMPLETED\_INFO: Completed install activate PACKAGE Chassis 1 reloading, reason - Reload command

# ソフトウェア インストールの確認

#### 手順

ステップ1 enable

#### 例:

Device> enable

特権 EXEC モードを有効にします。

・パスワードを入力します(要求された場合)。

### ステップ2 show install log

#### 例:

Device# show install log

デバイスの起動以降に実行されたすべてのソフトウェアインストール動作に関する情報を表示 します。

Device# show install log

```
[0|install op boot]: START Sun Jun 11 15:01:37 Universal 2017
[0|install op boot]: END SUCCESS Sun Jun 11 15:01:44 Universal 2017
[1|install commit]: START Mon Jun 12 07:27:31 UTC 2017
[1|install_commit(INFO, )]: Releasing transaction lock...
[1|install_commit(CONSOLE, )]: Committing PACKAGE
[remote|install commit]: START Mon Jun 12 07:28:08 UTC 2017
[remote|install commit(INFO, )]: Releasing transaction lock..
[remote|install commit]: END SUCCESS Mon Jun 12 07:28:41 UTC 2017
[1|install commit(INFO, )]: [1 2 3]: Performing Commit
 SUCCESS: Commit finished
[1|install commit(INFO, )]: install commit: START Mon Jun 12 07:28:08 UTC 2017
 SUCCESS: install commit Mon Jun 12 07:28:41 UTC 2017
[1|install_commit(INFO, )]: Remote output from switch 2
[1|install commit(INFO, )]: install commit: START Mon Jun 12 07:28:12 UTC 2017
 SUCCESS: install commit Mon Jun 12 07:28:44 UTC 2017
[1|install_commit(INFO, )]: install_commit: START Mon Jun 12 07:28:12 UTC 2017
 SUCCESS: install commit Mon Jun 12 07:28:45 UTC 2017
[1|install commit]: END SUCCESS Mon Jun 12 07:28:47 UTC 2017
```

### ステップ3 show install summary

### 例:

Device# show install summary

すべてのメンバ/現場交換可能ユニット(FRU)のイメージのバージョンとそれらに対応するインストール状態に関する情報を表示します。

・このコマンドの出力は、実行した install コマンドによって異なります。

Device# show install summary

Device#

### ステップ4 show install package filesystem: filename

#### 例:

Device# show install package flash:cat9k\_iosxe.16.06.01.SPA.bin

指定したソフトウェア インストール パッケージ ファイルに関する情報を表示します。

Device# show install package flash:cat9k\_iosxe.16.06.01.SPA.bin

```
Package: cat9k_iosxe.16.06.01.SPA.bin
Size: 333806196
Timestamp: Sun Jun 11 14:47:23 2017 UTC
```

```
Canonical path: /flash/cat9k iosxe.16.06.01.SPA.bin
 Raw disk-file SHA1sum:
    5e9ef6ed1f7472b35eddd61df300e44b14b65ec4
  Header size: 1000 bytes
  Package type:
                  10002
  Package flags: 0
  Header version: 3
  Internal package information:
   Name: cc srdriver
   BuildTime:
   ReleaseDate: Sun-27-Aug-17-09:05
   BootArchitecture: none
   RouteProcessor: cat9k
   Platform: CAT9K
   User: mcpre
   PackageName: cc_srdriver
   Build: BLD_V166_THROTTLE_LATEST_20170827_090555
   CardTypes:
  Package is not bootable.
Device#
```

#### ステップ5 show install active

#### 例:

Device# show install active

アクティブなソフトウェアインストールパッケージに関する情報を表示します。

### ステップ6 show install inactive

#### 例:

Device# show install inactive

非アクティブなパッケージに関する情報を表示します。

Device# show install inactive

### ステップ7 show install committed

例:

Device# show install committed

コミット済みのパッケージに関する情報を表示します。

## ステップ8 show install uncommitted

#### 例:

Device# show install uncommitted

コミットされていないパッケージに関する情報を表示します。

# 例:デバイスを DHCP サーバとして設定

```
Device# configure terminal
Device(config)# ip dhcp pool pool1
Device(dhcp-config)# network 10.10.10.0 255.255.255.0
Device(dhcp-config)# boot config-boot.text
Device(dhcp-config)# default-router 10.10.10.1
Device(dhcp-config)# option 150 10.10.10.1
Device(dhcp-config)# exit
Device(config)# tftp-server flash:config-boot.text
Device(config)# interface gigabitethernet1/0/4
Device(config-if)# no switchport
Device(config-if)# ip address 10.10.10.1 255.255.255.0
Device(config-if)# end
```

# 例:DHCP 自動イメージ アップデートの設定

Device# configure terminal
Device(config)# ip dhcp pool pool1

```
Device(dhcp-config)# network 10.10.0 255.255.255.0
Device(dhcp-config)# boot config-boot.text
Device(dhcp-config)# default-router 10.10.10.1
Device(dhcp-config)# option 150 10.10.10.1
Device(dhcp-config)# option 125 hex
0000.0009.0a05.08661.7574.6f69.6e73.7461.6c6c.5f64.686370
Device(dhcp-config)# exit
Device(config)# tftp-server flash:config-boot.text
Device(config)# tftp-server flash:image_name
Device(config)# tftp-server flash:boot-config.text
Device(config)# tftp-server flash: autoinstall_dhcp
Device(config)# interface gigabitethernet1/0/4
Device(config)# interface flash: 10.10.1 255.255.255.0
Device(config-if)# ip address 10.10.10.1 255.255.255.0
```

# 例:DHCPサーバから設定をダウンロードするためのデバイスの設定

次に、VLAN 99 上のレイヤ 3 SVI インターフェイスを使用し、保存されているコンフィギュ レーションで DHCP ベースの自動設定をイネーブルにする例を示します。

```
Device# configure terminal
Device(config) # boot host dhcp
Device(config) # boot host retry timeout 300
Device (config) # banner config-save ^C Caution - Saving Configuration File to NVRAM May
Cause You to No longer Automatically Download Configuration Files at Reboot^C
Device(config) # vlan 99
Device(config-vlan) # interface vlan 99
Device(config-if) # no shutdown
Device(config-if) # end
Device# show boot
BOOT path-list:
Config file:
                      flash:/config.text
Private Config file: flash:/private-config.text
Enable Break:
                      no
                      no
Manual Boot:
HELPER path-list:
NVRAM/Config file
                     32768
      buffer size:
Timeout for Config
          Download:
                       300 seconds
Config Download
       via DHCP:
                      enabled (next boot: enabled)
```

# 例:ソフトウェア イメージのリロードのスケジューリング

Device#

次に、当日の午後7時30分に、ソフトウェアをデバイスにリロードする例を示します。

Device# reload at 19:30 Reload scheduled for 19:30:00 UTC Wed Jun 5 2013 (in 2 hours and 25 minutes) Proceed with reload? [confirm]

次に、未来の日時を指定して、ソフトウェアをデバイスにリロードする例を示します。

Device# reload at 02:00 jun 20 Reload scheduled for 02:00:00 UTC Thu Jun 20 2013 (in 344 hours and 53 minutes) Proceed with reload? [confirm]

# デバイスセットアップの実行に関する追加情報

#### 関連資料

| 関連項目                             | マニュアル タイトル                                              |
|----------------------------------|---------------------------------------------------------|
| デバイス セットアップ コマンド<br>ブート ローダ コマンド | Command Reference (Catalyst<br>9300 Series Switches)    |
| ハードウェアの設置                        | <i>Cisco Catalyst 9300</i> シリーズス<br>イッチ ハードウェア設置ガイ<br>ド |

# デバイスセットアップ設定の実行に関する機能履歴

次の表に、このモジュールで説明する機能のリリースおよび関連情報を示します。

これらの機能は、特に明記されていない限り、導入されたリリース以降のすべてのリリースで 使用できます。

| リリース                            | 機能                | 機能情報                                                   |
|---------------------------------|-------------------|--------------------------------------------------------|
| Cisco IOS XE Everest<br>16.5.1a | デバイスのセット<br>アップ設定 | IP アドレス割り当てと DHCP の自動設定を<br>含むデバイスセットアップ設定を実行でき<br>ます。 |

Cisco Feature Navigator を使用すると、プラットフォームおよびソフトウェアイメージのサポート情報を検索できます。Cisco Feature Navigator には、http://www.cisco.com/go/cfn [英語] からア クセスします。

翻訳について

このドキュメントは、米国シスコ発行ドキュメントの参考和訳です。リンク情報につきましては 、日本語版掲載時点で、英語版にアップデートがあり、リンク先のページが移動/変更されている 場合がありますことをご了承ください。あくまでも参考和訳となりますので、正式な内容につい ては米国サイトのドキュメントを参照ください。